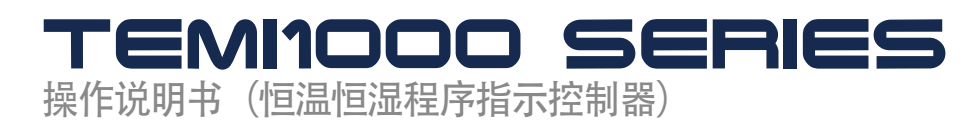

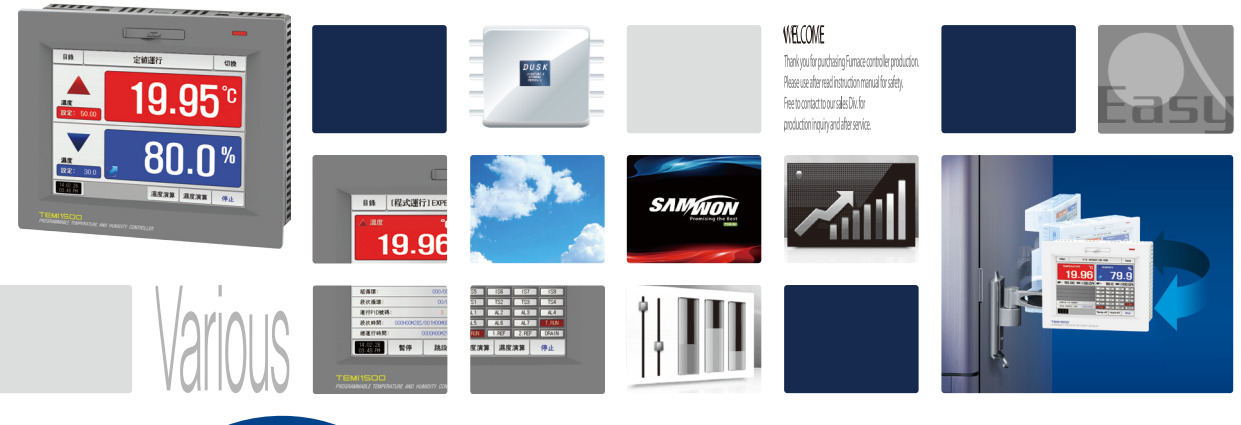

SAMADON Promising the Best

是恒温•恒湿程序控制器、支援TFT-LCD触摸画面、记录台功能的产品。

http://www.samwontech.com Being the controller market leader in the 21st century with the best technology

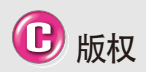

Copyright© 2014 ㈱SAMWON TECHNOLOGY 这部操作说明书受版权保护。

没有 (#SAMWON TECHNOLOGY的事前书 面同意,不允许把使用说明书的一部分或 者全部内容复制,公众送信,发布,翻译 或者换成机器可读的形态。

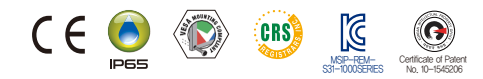

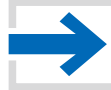

## 目录

| 01.操作及设定       4         1-1.基本运行流程图       4         1-2.设定按钮操作       5         1-3.参数设定方法       6         02.主页画面       9 | 06. 曲线图表示及保存设定       41         6-1. 程式曲线图表示       41         6-2. 查看指示值(PV) 曲线图       44         6-3.指示值(PV)曲线图保存设定       47         6-4.SD存储保存设定       48 |
|----------------------------------------------------------------------------------------------------|----------------------------------------------------------------------------------------------------|
| 02. 王贝画面                                                                                                    |                                                                                                    |
| 02                                                                                                    | 07.程式设定                                                                                                    |
| 03.运行状态画面设定                                                                                                    | 7-1. 程序程式设定                                                                                                    |
| 3—1. 定值运行                                                                                                    | 7-2 程式循環设定                                                                                                    |
| 3-2.程式运行                                                                                                    | 7_2 在开始记录                                                                                                    |
| 3-3. 自动演算和演算点 · · · · · · 29                                                                                               | 7-5. 又什编辑                                                                                                    |
|                                                                                                    | /-4. 时间信号动作                                                                                                    |
| 04. 运行动作设定                                                                                                    | 7-5.等待动作 ・・・・・65                                                                                                    |
| <i>4</i> −1 运行支出设定 ····································                                                                    | 7-6. 实验名称设定                                                                                                    |
|                                                                                                    |                                                                                                    |
| 4-2. 快納投前                                                                                                    | 08. 画面显示设定                                                                                                    |
| 4-3.设定值变斜率(SLOPE)动作 ····································                                                                   | 8-1. 画面显示设定 · · · · · · · · · · · · · · · · · · ·                                                                                                    |
| 05 恶纳汗红沉中 26                                                                                                    | 8-2 舯摸屏校准设定・・・・・・・・・・・・・・・・・・・・・・・・・・・・・                                                                                                    |
| US. 顶约运行反走 ····································                                                                            |                                                                                                    |
|                                                                                                    | 0-3. 亘有以附川丈比水                                                                                                    |

## 01.关于安全的注意(指示)事项

·····: 非常感谢购买本公司的可变恒温恒湿程序控制器(TEMI1000)。本操作说明书如下记述本产品的操作方法。

有关本操作说明书的注意事项

- 本操作说明书告知最终使用者随身携带、并保管在随时可以看到的地方。
- •本产品要先熟知操作说明书之后才可使用。
- 本操作说明书仔细说明了产品的详细功能,因而不能保证操作说明书以外的事项。
- 不能擅自编辑或复制使用本操作说明书的部分或全部的内容。
- •本操作说明书的内容在没有事先通报和预告之下,可任意变更。
- 若本操作说明书在内容上有不足点、笔误、露点等情况时,请与购买处(代理店) 或本公司销售部取得联系。谢谢!
- 有关本产品的安全及改造(变更)的注意事项
- 为了本产品及连接本产品使用的系统的保护及安全、请熟知本操作说明书的有关安全的注意(指示) 事项后、使用本产品。
- 不按照本操作说明书的指示使用或处理的情况及不注意而发生的所有损失,本公司概不负责。
- - 一定要在本产品的外部设置。
- 严禁在本产品的内部进行改造(变更)或者追加。
- •不要任意分解、修理改造。会成为触电、火灾及误启动的原因。
- 交换本产品的零件及消耗品时、请务必联系本公司销售部。
- 注意不要让水分流入到本产品里, 会引起故障。
- 不要用力冲击本产品, 会成为产品损伤及误启动的原因。

#### 有关本产品的免责

- 除了本公司质量保证条件所定的内容之外、对本产品一概不负任何保证及责任。
- 使用本产品时、由于本公司无法预测的缺陷及天灾引起的用户或者第三者直接或间接所受到的被害、 其任何情况本公司不负责任。

有关本产品的质量保证条件

- 产品的保修期间是自从购买本产品之后一年时间、限于本使用说明书里所定的正常使用状态下发生故障的情况、进行无偿修理。
- 对产品的保修期间以后发生的故障等修理、按本公司所定的实际费用(有偿)处理。
- 以下情况虽属在保修期间发生的故障, 但按实际费用收取。
- (1)由于用户的失误或者错误使用所发生的故障(例:因丢失密码而初始化等)
   (2)由于天灾的故障(例:火灾、水灾等)
   (3)设置产品后、移动等引起的故障
   (4)任意分解、变更或者损伤产品而引起的故障。(5)电源不稳定等电源异常而引起的故障。(6)其他
- 由于故障等原因、需要A/S的时候、请联系购买处或者本公司销售部。

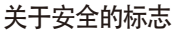

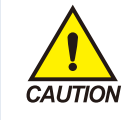

- (1)表示"小心轻放"或者"注意 事项"。若违反此事项、 会导致死亡或重伤及机器 的严重损伤。
- 产品:为了保护人体或机器、在必须熟知的情况之下将标记。
- 使用说明书:担心因触电
   等对用户有生命和身体危
   险,为了防止发生此类事
   故,而记述注意事项。

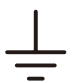

- (2) 表示"接地端子"。
- 安装产品及操作时必须与 地面接地。

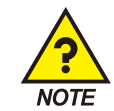

- (3) 表示"补充说明"。
- 记述补充说明的内容。

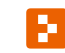

- (4) 表示"参照事项"。
- 记述要参照的内容和参照 页数。

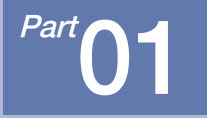

# 操作及设定

| 1-1 | 1基本运行流程图 | 1 | • • |  | • • |  |  |  |  | • • | • • | • • |  |  |  |  | • • |  |  | • • |  | • • | 4 |
|-----|----------|---|-----|--|-----|--|--|--|--|-----|-----|-----|--|--|--|--|-----|--|--|-----|--|-----|---|
| 1-2 | 2 设定按钮操作 |   |     |  | • • |  |  |  |  | • • | • • | • • |  |  |  |  | • • |  |  | • • |  | • • | 5 |
| 1-3 | 3参数设定方法  |   |     |  | • • |  |  |  |  |     | • • | • • |  |  |  |  |     |  |  | • • |  | • • | 6 |

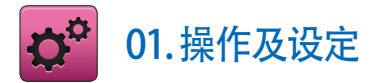

本产品是便于用户使用的触摸屏方式的对话式画面设计的恒温恒湿程序控制器。

## 1-1. 基本运行流程图

● 最初的产品安装结束后, 开启(ON)电源、LOGO画面和初始画面顺次表示后、转换为程式停止画面。

- 画面加载时约消耗20秒。
- 按程式停止画面右侧上端的 键、便可转换为主页画面。
- 初始画面的变更请参照[安装说明书]的[12.系统初始设定]。

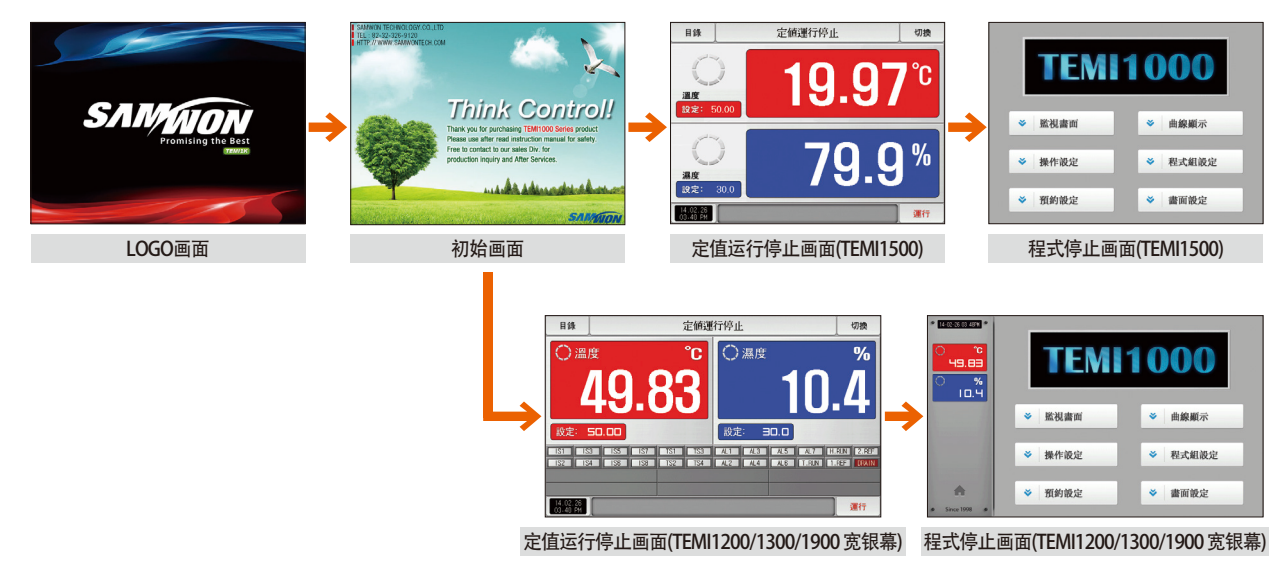

## 1-2. 设定按钮操作

| 按钮种类                                                                                                    | 按钮操作                                   |
|----------------------------------------------------------------------------------------------------|----------------------------------------|
| <u>設定: 50.00</u><br>設定: 30.0                                                                                                    | 在定值运行/停止画面中、按"设定值"部分、用户需要设定设定值时使用。     |
| 程式組別: 1                                                                                                    | 在程式停止画面中、按"程式号码"部分、用户需要设定程式号码时使用。      |
|                                                                                                    | 使用于输入一般数据或名称。                          |
|                                                                                                    | 在多数种类中选一个项时使用。                         |
| $\odot \bigcirc \odot$                                                                                                    | 2~3个参数的设定中选一项时使用(ON状态 / OFF状态 / 非活性状态) |
| <ul> <li>Image: Image: Ima</li></ul> | 选择该参数的使用有无时使用(ON状态 / OFF状态 / 非活性状态)    |
| 切換                                                                                                    | 使用于一般的画面转换上。                           |
|                                                                                                    | 用于同一画面上的页面增加或减少。                       |
|                                                                                                    | 同一画画上,通过增加或减少时间轴来转换页面。                 |

## 1-3. 参数设定方法

●[1-2设定按钮操作]中选择\_\_\_\_\_键、会出现如下设定值输入键、可以输入需要的数值。

● 输入超出设定范围的数值、发出错误音("哔哔")的同时,输入值显示窗口会显示错误信息("LIMIT ERROR")。

| ▶ 溫度運行設定值<br>[ -50.00 ~ 150.00 ] |                                         |     |     |      | 50.00          |             |     |   |   | 文障名稱<br>英字 | 活數字 | ] |   |   |     |    |     |   |  |
|----------------------------------|-----------------------------------------|-----|-----|------|----------------|-------------|-----|---|---|------------|-----|---|---|---|-----|----|-----|---|--|
| 1                                | 2                                       | 3   | 4   | 5    | 6              | <b>←</b> BS | ESC |   | Α | в          | С   | D | E | F | G   | н  | I   | J |  |
| 7                                | 8                                       | 9   | 0   | ·    | +/-            | CLEAR       |     |   | к | L          | м   | N | 0 | Р | Q   | R  | s   | т |  |
|                                  | ▲ 只能设定数字的输入键                            |     |     |      |                |             |     |   | U | V          | w   | x | Υ | z | (   | )  | #   | - |  |
|                                  |                                         | 定程式 | 试验名 | 称及DI | <b>汝障名称的输入</b> | \键 ▶        |     | 1 | 2 | З          | 4   | 5 | 6 | + | CLR |    | ISC |   |  |
|                                  | DI故障名称输入键请参照[安装说明书]的<br>[11.DI功能及操作设定]。 |     |     |      |                |             |     |   | 7 | 8          | 9   | 0 | • | - | :   | SP | EN  |   |  |

| ▶ 第01段次時間信號<br>[    0 ~    17 ] |              |   | 00 | 00 0 | 0 00 |            |      |     | ▶ 濕度;<br>[ | 重行設定<br>0.0~ | 值<br>100.0 | ] |   | 30.0 LIMIT ERROR |     |             |     |  |  |
|---------------------------------|--------------|---|----|------|------|------------|------|-----|------------|--------------|------------|---|---|------------------|-----|-------------|-----|--|--|
| 1                               | 2            | 3 | 4  | 5    | 6    | <b>€</b> C | LEAR | ESC |            | 1            | 2          | 3 | 4 | 5                | 6   | <b>H</b> BS | ESC |  |  |
| 7                               | 8            | 9 | 0  | TSI  | TS2  | TS3        | TS4  |     |            | 7            | 8          | 9 | 0 | ·                | +/- | CLEAR       |     |  |  |
|                                 | ▲ 设定时间信号的输入键 |   |    |      |      |            |      |     |            |              |            |   |   |                  |     |             |     |  |  |

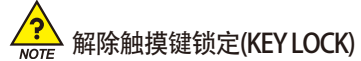

- "按键锁定"为 "ON(锁定状态)"时、不能输入设定值、应将"按键锁定"变更为OFF(解除锁定状态)"后输入。
- 详细的设定方法请参照[4. 运行状态画面设定]。

#### (1) 对于设定按钮及设定值的有效方法

- 本产品可用声音确认按设定值输入键或者被输入设定值的有效性与否、设计为如下。
- ●"哔" :按基本设定键和正确输入设定值时
- ●"哔哔哔":通过设定值输入键输入的值超出输入范围时
- 按基本设定键及设定值输入键时、不要用锐利的物体(铅笔等)或者用力按。
   会成为机器误动作或触摸板的破损等原因。

#### (2) 设定值输入方法

- ●本产品使用的所有输入值,通过设定值输入键、测试名输入键及时间信号输入键来设定。
- 设定值输入键在[1-2设定按钮操作]中按\_\_\_\_\_\_键就会出现、也可输入要设定的值。
- 时间信号输入键请参照[7-4时间信号动作]。
- DI故障名称输入键请参照[安装说明书]的[11. DI 功能及操作设定]。

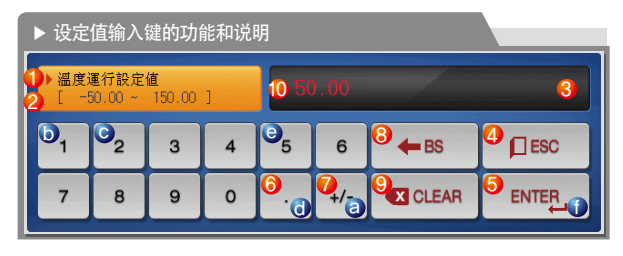

| 1  | 表示"参数"                                                                 |
|----|------------------------------------------------------------------------|
| 2  | 表示"设定范围"                                                               |
| 3  | 表示"设定值表示窗"<br>・超出设定范围时、会显示 "LIMIT ERROR"<br>・设定单位错误时、会显示 "INPUT ERROR" |
| 4  | 停止输入、恢复到原来画面时使用                                                        |
| 5  | 保存输入值、恢复到原来画面                                                          |
| 6  | 输入小数点时使用                                                               |
| Ø  | 输入符号 (+/-)时使用                                                          |
| 8  | 删除每一个输入值时使用                                                            |
| 9  | 删除所有输入值时使用                                                             |
| 10 | 显示原来输入的设定值                                                             |

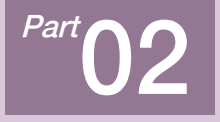

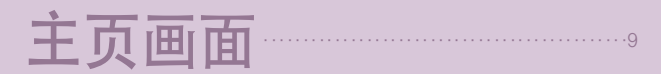

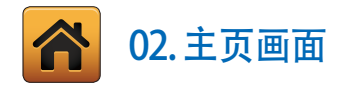

| [图 2-1] 主页画面(TEMI1500)                                                       | 1000                                                                                                    |
|------------------------------------------------------------------------------|----------------------------------------------------------------------------------------------------|
| ●<br>●<br>●<br>●<br>●<br>●<br>●<br>●<br>●<br>●<br>●<br>●<br>●<br>●<br>●<br>● | <ul> <li>●</li> <li>●</li></ul> |
| ❷ 操作設定                                                                       | 3 → 程式組設定                                                                                                    |
| 8 ● 預約設定                                                                     | 3 → 書面設定                                                                                                    |

| 号码 | 指示内容   | 内容说明                                                 |
|----|--------|------------------------------------------------------|
| 1  | 运行状态画面 | 移动到运行画面。                                             |
| 2  | 运行动作设定 | 移动到附加功能及运行方式设定画面。                                    |
| 3  | 预约运行设定 | 移动到现在时间及预约运行时刻设定画面。                                  |
| 4  | 曲线图&保存 | 移动到可以设定曲线图表示及曲线图记录、<br>保存内部数据的画面。                    |
| 5  | 程式设定   | 移动到程式设定菜单画面。                                         |
| 6  | 画面显示设定 | 移动到可以设定画面亮度调整及蜂鸣音使用<br>有/无、背光灯节电、设置背景颜色、<br>表示湿度的画面。 |

| [图 2-2] 主页画面(T                                              | EMI1200/1300/1900 宽银幕) |         |
|-------------------------------------------------------------|------------------------|---------|
| () 14-02-26 03 46PH *<br>() *C<br>2 49.83<br>() %<br>3 10.4 | TEM                    | 1000    |
|                                                             | ◇ 監視畫面                 | ◆ 曲線顯示  |
|                                                             | ◆ 操作設定                 | ◆ 程式組設定 |
| <ul> <li>4 m →</li> <li>Since 1998 ●</li> </ul>             | ● 預約設定                 | ◆ 書面設定  |

| 1                            | 表示当前日期/时间。                                                     |
|------------------------------|----------------------------------------------------------------|
| 2                            | 表示当前温度指示值(PV)。                                                 |
| 3                            | 表示当前湿度指示值(PV)。                                                 |
| 4                            | 操作画面移动按钮。<br>•操作过程中、按钮交替显示各种颜色。                                |
| <mark>●</mark><br>▶ 在T<br>画ī | <b>参考事项</b><br>EMI1200/1300/1900宽屏产品中、左侧显示值(PV)<br>面、都显示在参数左边。 |

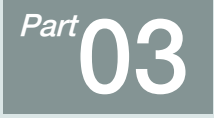

# 运行状态画面设定

| 3-1 定值运行  |      | <br> | <br> | <br> |
|-----------|------|------|------|------|
| 3-2 程式运行  |      | <br> | <br> | <br> |
| 3-3 自动演算和 | 「演算点 | <br> | <br> | <br> |

## 运行状态画面设定

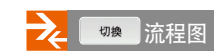

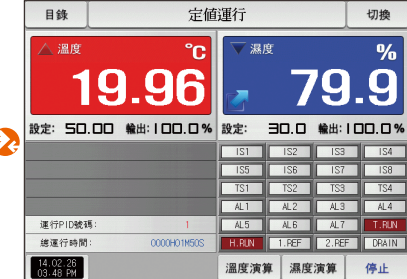

[图3-7]定值运行第二运行画面

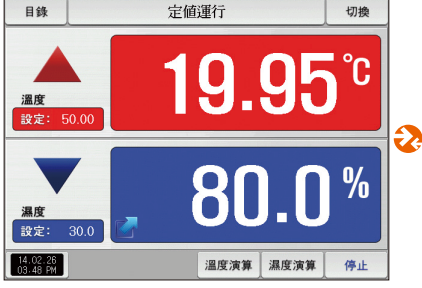

[图3-4]定值运行第一运行画面

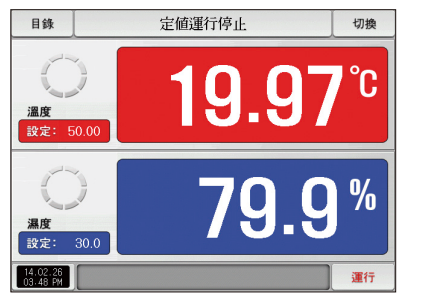

[图3-1]定值运行第一停止画面

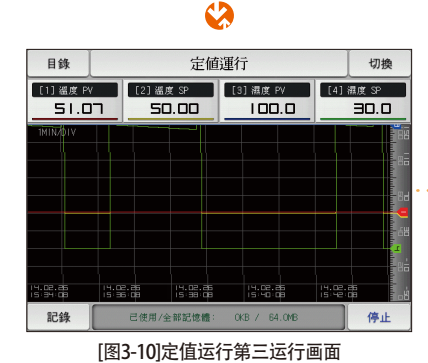

Part 03

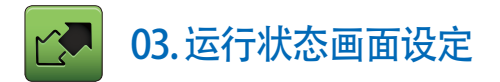

## 3-1. 定值运行

#### (1) 定值运行第1停止画面

- [图2-1 主页画面]中选择运行状态、会转换为"定值运行第1停止画面"。
- [4. 运行动作设定]中运行方式选择为"定值"。
- 按[图3-1 定值运行第1停止画面]中右侧下端的 27 键、会转换为[图3-5定值运行第1运行画面]。

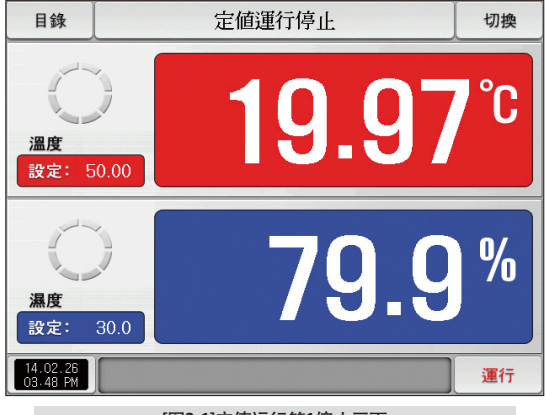

[图3-1]定值运行第1停止画面

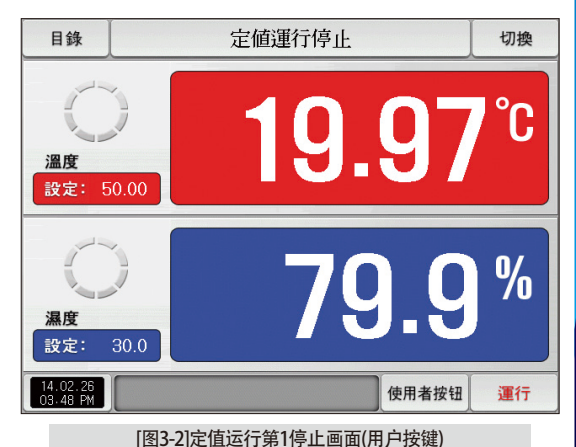

| 目錄                                                                                                    |                      |             | į | 官値運 | 行停」  | F    | 切換  |  |  |  |  |  |  |
|----------------------------------------------------------------------------------------------------|----------------------|-------------|---|-----|------|------|-----|--|--|--|--|--|--|
| ②     ③     ②     ③     ②     ③     ②     ③     ②     ③     ②     ③     ②     ③     ②     ③     ③     ③     ③     ③     ③     ③     ③     ③     ③     ③     ③     ③     ③     ③     ③     ③     ③     ③     ③     ③     ③     ③     ③     ③     ③     ③     ③     ③     ③     ③     ③     ③     ③     ③     ③     ③     ③     ③     ③     ③     ③     ③     ③     ③     ③     ③     ③     ③     ③     ③     ③     ③     ③     ③     ③     ③     ③     ③     ③     ③     ③     ③     ③     ③     ③     ③     ③     ③     ③     ③     ③     ③     ③     ③     ③     ③     ③     ③     ③     ③     ③     ③     ③     ③     ③     ③     ③     ③     ③     ③     ③     ③     ③     ③     ③     ③     ③     ③     ③     ③     ③     ③     ③     ③     ③     ③     ③     ③     ③     ③     ③     ③     ③     ③     ③     ③     ③     ③     ③     ③     ③     ③     ③     ③     ③     ③     ③     ③     ③     ③     ③     ③     ③     ③     ③     ③     ③     ③     ③     ③     ③     ③     ③     ③     ③     ③     ③     ③     ③     ③     ③     ③     ③     ③     ③     ③     ③     ③     ③     ③     ③     ③     ③     ③     ③     ③     ③     ③     ③     ③     ③     ③     ③     ③     ③     ③     ③     ③     ③     ③     ③     ③     ③     ③     ③     ③     ③     ③     ③     ③     ③     ③     ③     ③     ③     ③     ③     ③     ③     ③     ③     ③     ③     ③     ③     ③     ③     ③     ③     ③     ③     ③     ③     ③     ③     ③     ③     ③     ③     ③     ③     ③     ③     ③     ③     ③     ③     ③     ③     ③     ③     ③     ③     ③     ③     ③     ③     ③     ③     ③     ③     ③     ③     ③     ③     ③     ③     ③     ③     ③     ③     ③     ③     ③     ③     ③     ③     ③     ③     ③     ③     ③     ③     ③     ③     ③     ③     ③     ③     ③     ③     ③     ③     ③     ③     ③     ③     ③     ③     ③     ③     ③     ③     ③     ③     ③     ③     ③     ③     ③     ③     ③     ③     ③     ③     ③     ③     ③     ③     ③     ③     ③     ③     ③     ③     ③     ③     ③     ③     ③     ③     ③     ③     ③     ③     ③     ③     ③     ③     ③     ③     ③     ③     ③ |                      |             |   |     |      |      |     |  |  |  |  |  |  |
| ▶ 溫度i<br>[ - :                                                                                                    | 重行設定<br>50.00~       | 値<br>150.00 | ] | 50  | 0.00 |      |     |  |  |  |  |  |  |
| 1                                                                                                    | 2                    | з           | 4 | 5   | 6    | 🗲 BS | ESC |  |  |  |  |  |  |
| 7                                                                                                    | 8                    | 9           | 0 | •   | +/-  |      |     |  |  |  |  |  |  |
| 14.02.2<br>03.48 F                                                                                                    | 14.02.26<br>03.48 PM |             |   |     |      |      |     |  |  |  |  |  |  |

[图3-3]要运行的温度设定值输入键画面

| 参数        | 设定范围                 | 单位   | 初始值         |
|-----------|----------------------|------|-------------|
| 温度设定值(SP) | T.EU(0.00 ~ 100.00%) | T.EU | T.EU(0.00%) |
| 湿度设定值(SP) | H.EU(0.0 ~ 100.0%)   | H.EU | H.EU(0.0%)  |

※ T.EU:温度侧感应输入值范围
 ※ H.EU:湿度侧感应输入值范围
 ※ 参照[工学单位]

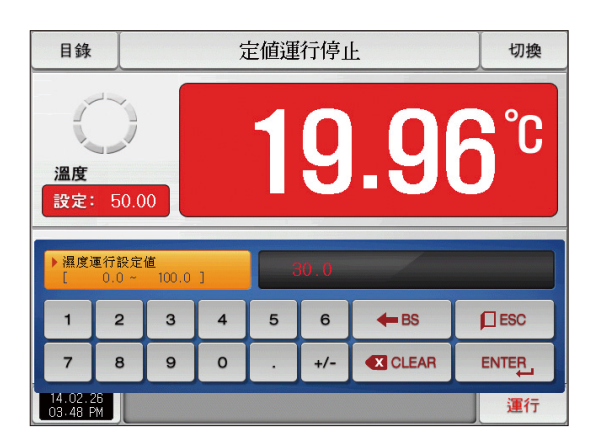

[图3-4]要运行的湿度设定值输入键画面

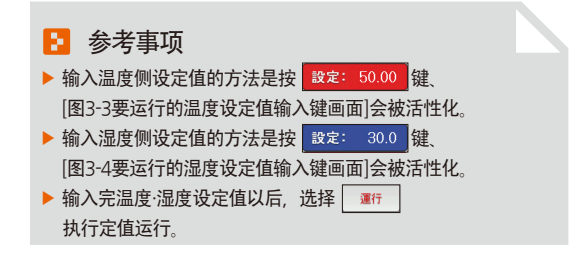

#### (2) 定值运行第1运行画面

- 即使在运行中触摸"设定值"部分、要运行的目标值设定输入键会显示为活性化。
- 是表示测定值、设定值的画面。

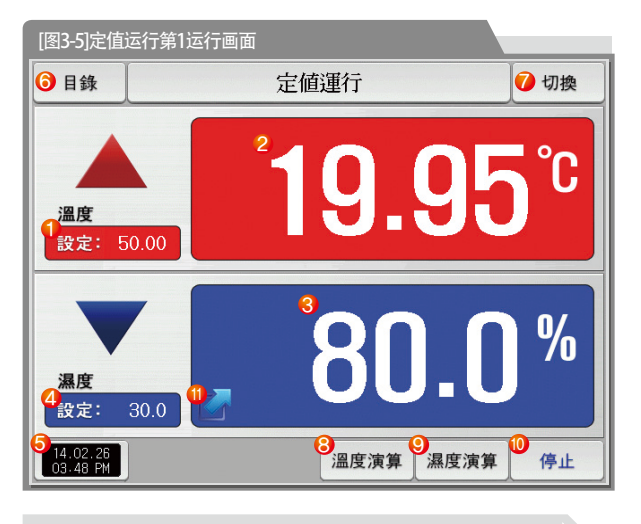

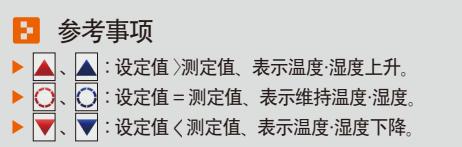

| 1  | 表示要控制的温度设定值(SP)。                                                  |
|----|-------------------------------------------------------------------|
| 2  | 表示当前温度指示值(PV)。                                                    |
| 3  | 表示当前湿度指示值(PV)。                                                    |
| 4  | 表示要控制的湿度设定值(SP)。                                                  |
| 5  | 表示当前日期/时间、按此处的话、LCD背光灯会熄灭。<br>•在停止状态下、背光灯熄灭的话、右侧上端的LED红色灯会亮。      |
| 6  | 移动到[图 2-1主页画面]。<br>• 主键制约设定时、显示可输入密码的键盘。<br>• 请参照[图 4-2主键制约设定时画面] |
| 7  | 从当前画面移动到下一页画面。                                                    |
| 8  | 用当前温度设定值(SP)执行或者解除自动演算。<br>•在[安装说明书]的[8.PID组合]中、设定演算键的表示有/无。      |
| 9  | 用当前湿度设定值(SP)执行或者解除自动演算。<br>•在[安装说明书]的[8.PID组合]中、设定演算键的表示有/无。      |
| 10 | 定值运行/停止按钮                                                         |
| 1  | 在运行画面点击此处可扩大表示当前指示值的窗口。<br>•请参照[图3-8 定值运行第1运行扩大画面]                |
|    |                                                                   |

#### (3) 定值运行第1画面 (TEMI1200/1300/1900 宽银幕)

| 目錄                   | 定値運行停止         |                    |            |            |                    |                     | 切換                      |
|----------------------|----------------|--------------------|------------|------------|--------------------|---------------------|-------------------------|
| ○ 溫                  | 度              |                    | °C         | ⊖ ∦        | 國                  |                     | %                       |
|                      | 19             | .9                 | 7          |            | 7                  | <b>'9</b> .         | 9                       |
| 設定:                  | 50.00          |                    |            | 設定:        | 30.0               |                     |                         |
|                      | 3 IS5<br>4 IS6 | IS7 TS1<br>IS8 TS2 | TS3<br>TS4 | AL1<br>AL2 | AL3 AL5<br>AL4 AL6 | AL7 H.I<br>T.RJN 1. | RUNI 2.REF<br>REF DRAIN |
| 14.02.26<br>03.48 PM |                |                    |            |            |                    |                     | 運行                      |

[图3-6]定值运行第1停止画面

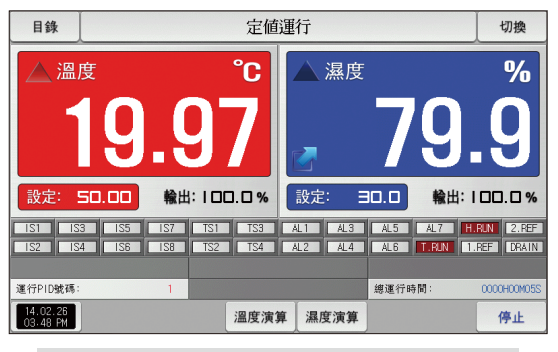

[图3-7]定值运行第1运行画面

#### (4) 定值运行第2运行画面

● 表示测定值、设定值、输出量及状态表示灯的画面。

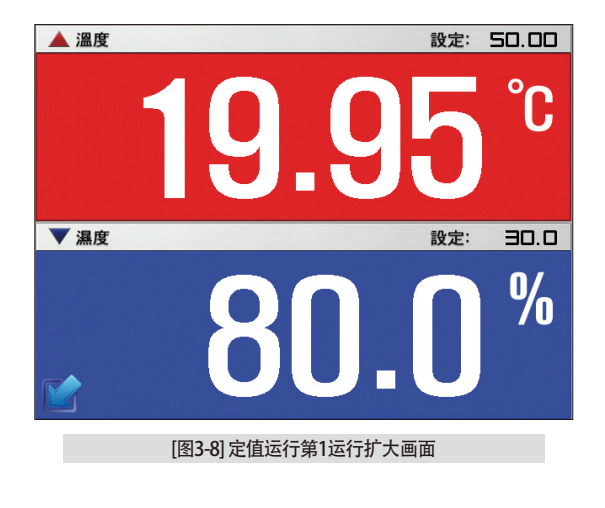

| 1 | 表示状态灯、"ON"状态表示为红色、<br>"OFF"状态表示为深灰色。<br>•在[安装说明书]的[12.系统初始设定]中设定状态灯。<br>•在[12.系统初始设定]中状态灯可设定到24个。 |
|---|---------------------------------------------------------------------------------------------------|
| 2 | 表示温度的控制输出量(MV)                                                                                    |

| [图3-9]定值运行第2运行画面     |             |       |       |           |       |  |
|----------------------|-------------|-------|-------|-----------|-------|--|
| 目錄                   | 定値          | 運行    |       |           | 切換    |  |
| ▲ 溫度                 | °C          | ▼濕!   | 度     |           | %     |  |
| 19                   | .96         |       | 7     | <b>'9</b> | .9    |  |
| 設定: 50.002           | 輸出:100.0%   | 設定:   | 30.0  | 輸出:  [    | 30.0% |  |
|                      |             |       | IS2   | 123       | IS4   |  |
|                      |             | 185   | 156   | IS7       | IS8   |  |
|                      |             | TS1   | TS2   | TS3       | TS4   |  |
|                      |             | AL1   | AL2   | AL 3      | AL4   |  |
| 4 運行PID號碼:           | 1           | AL5   | AL 6  | AL 7      | T.RUN |  |
| ⑤ 總運行時間:             | 0000H01M50S | H.RUN | 1.REF | 2.REF     | DRAIN |  |
| 14.02.26<br>03.48 PM |             | 溫度演算  | 章 濕度  | 演算        | 停止    |  |

| 3 | 表示湿度的控制输出量(MV)                                             |
|---|------------------------------------------------------------|
| 4 | 表示当前适用的PID组合的号码。<br>•在[安装说明书]的[8. PID组合]中、也可以确认到被适用的PID组合。 |
| 5 | 表示定值运行的全部进行时间。                                             |

#### (5) 定值运行第3运行画面

- 画面的上端部分表示温度、湿度的测定值、设定值,曲线图方向以横向表示。
- ●(「51.00」)复选框设定数据的表示有无。
- 要将记录中的数据保存到内部存储器里,请按 記錄 键。
- 电源ON/OFF时,保存在内部存储器里的数据将自动保存。
- 请参照[6-2 指示值(PV)曲线图查看]。

| [图3-10]定值运行第3运行画面              |                                    |                      |                      |  |  |  |  |
|--------------------------------|------------------------------------|----------------------|----------------------|--|--|--|--|
| 目錄                             | 定値                                 | i運行                  | 切換                   |  |  |  |  |
| [1] 温度 PV                      | [2] 溫度 SP                          | [3] 濕度 PV            | [4] 濕度 SP            |  |  |  |  |
| <u> </u>                       |                                    |                      | <u> </u>             |  |  |  |  |
|                                |                                    |                      |                      |  |  |  |  |
| 14.02.26 14.0<br>15:34:08 15:3 | 2.26   14.02.26<br>5:08   15:38:08 | 14.02.25<br>15:40:08 | 14.02.26<br>15:42:08 |  |  |  |  |
| 8 記錄                           | 已使用/全部記憶體:                         | OKB / 64.0MB         | 停止                   |  |  |  |  |

| 1 | 表示当前运行中的温度·湿度的测定值、设定值。                |
|---|---------------------------------------|
| 2 | 表示内部存储器的容量。<br>•抽样时间为一秒时、大约可以保存90天。   |
| 3 | 将当前记录中的温度·湿度的测定值、设定值,<br>保存到内部存储器的按钮。 |

18

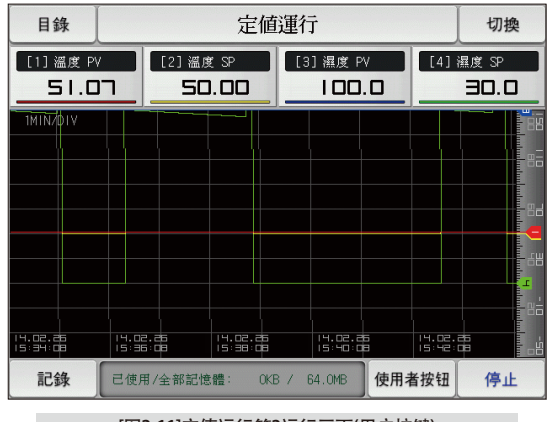

#### [图3-11]定值运行第3运行画面(用户按键)

#### (6) 定值时间设定运行结束画面

- [4.运行动作设定]中,经过设定时间停止运行时,就如以下画面显示"定时定值运行终了"消息,定值运行也将同时结束。
- 运行中按"停止"键、强制结束的话、消息不会显示在画面上。
- 结束运行时、显示运行结束的消息的话、触摸该部分、消息就会消失(程式运行结束时也一样)。

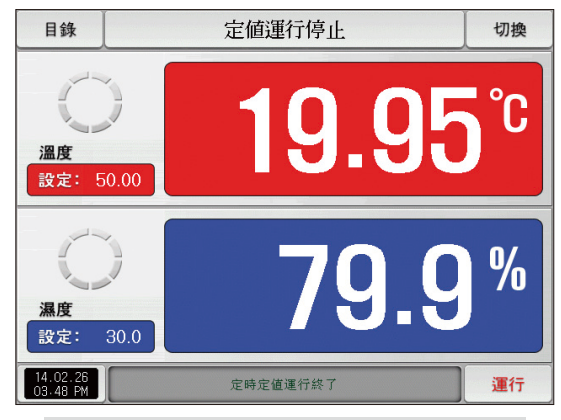

[图3-12] 定值时间设定运行结束画面

## 3-2. 程式运行

#### (1)程式运行第1停止画面

- [图2-1主页画面]上选择运行状态画面、会转换为"程式运行第1停止画面"。
- 在[4. 运行动作设定]中,运行方式选择为"程式"。
- ●程式设定方法请参照[7-1程序程式设定]。
- 在[图3-13 程式运行第1停止画面]中按右侧下端的 運行 键、会转换为[图3-16 程式运行第1运行画面]

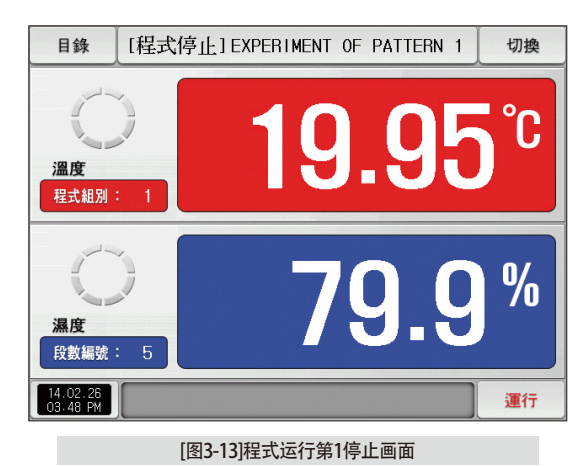

 Дар
 19.95°С

 Дар
 19.95°С

 Истании с порадования
 79.90%

 Дар
 79.90%

 Вар
 Срада рабования

 Стании с порадования
 Срада рабования

 Дар
 Срада рабования

 Стании с порадования
 Срада рабования

 Стании с порадования
 Срада рабования

 Стании с порадования
 Срада рабования

 Стании с порадования
 Срада рабования

[程式停止] EXPERIMENT OF PATTERN 1

切換

[图3-14]程式运行第1停止画面(用户按键)

目錄

| 目錄                          | [          | [程式停止] EXPERIMENT OF PATTERN 1 切換 |                           |   |     |             |     |  |  |  |
|-----------------------------|------------|-----------------------------------|---------------------------|---|-----|-------------|-----|--|--|--|
| ©<br>2010 19.96℃<br>程式組別: 1 |            |                                   |                           |   |     |             |     |  |  |  |
| ▶ 運行和<br>[                  | 程式組別<br>1~ | 120                               | ]                         |   | 1   |             |     |  |  |  |
| 1                           | 2          | 3                                 | 4                         | 5 | 6   | <b>H</b> BS | ESC |  |  |  |
|                             |            |                                   | 7 8 9 0 . +/- CLEAR ENTER |   |     |             |     |  |  |  |
| 7                           | 8          | 9                                 | 0                         | · | +/- |             |     |  |  |  |

[图3-15]要运行的程式号码设定输入键画面

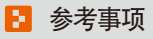

- ▶ 输入要运行的程式号码设定值的方法是按 程式觀: 1 键: 如[图3-15 要运行的程式号码设定输入键画面]
- ▶ 输入完要运行的程式号码设定值以后,选择 骤式 键、 执行程式运行。

| 参数   | 设定范围  | 单位  | 初始值 |
|------|-------|-----|-----|
| 程式号码 | 1~120 | ABS | 1   |

**2** 操作时的注意事项

•如果画面上表示的程式号码上没有输入程式、运行就不能执行。

·请参照[7-1程序程式设定]。

SVINUON

#### (2)程式运行第1运行画面

- 运行中不能设定程式号码。
- 是表示测定值、设定值的画面。

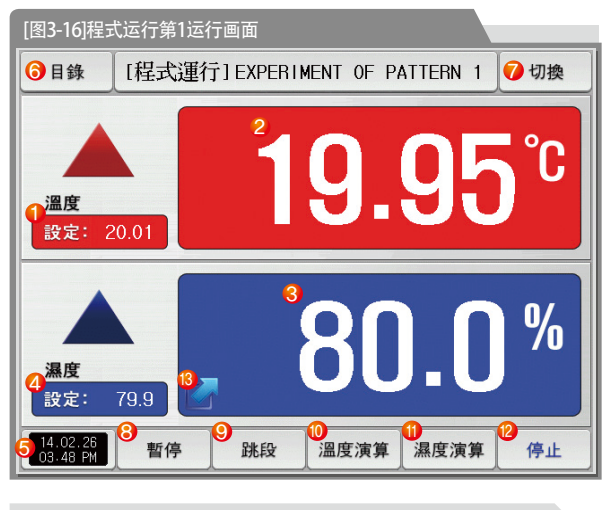

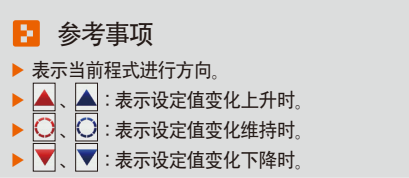

| 1          | 表示要控制的温度设定值(SP)。                                                 |
|------------|------------------------------------------------------------------|
| 2          | 表示当前温度指示值(PV)。                                                   |
| 3          | 表示当前湿度指示值(PV)。                                                   |
| 4          | 表示要控制的湿度设定值(SP)。                                                 |
| 5          | 表示当前日期/时间、按此处的话、LCD背光灯会熄灭。<br>•在停止状态下、背光灯熄灭的话、右侧上端的LED红色灯会亮。     |
| 6          | 移动到[图 2-1主页画面]。<br>• 主键制约设定时、显示可输入密码的键盘。<br>• 请参照[图 4-2主键制约设定时画面 |
| $\bigcirc$ | 从当前画面移动到下一页画面。                                                   |
| 8          | 维持(HOLD ON)或者解除(HOLD OFF)当前进行中的温度·湿度的设定值。                        |
| 9          | 结束当前进行中的段、强制移动到下一个段。                                             |
| 10         | 用当前温度设定值(SP)执行或者解除自动演算。<br>• 在[安装说明书]的[8. PID组合]中、设定演算键的表示有/无。   |
| 1          | 用当前湿度设定值(SP)执行或者解除自动演算。<br>• 在[安装说明书]的[8. PID组合]中、设定演算键的表示有/无。   |
| 12         | 程式运行/停止按钮                                                        |
| 13         | 在运行画面点击此处可扩大表示当前指示值的窗口。<br>•请参照[图3-19程式运行第1运行扩大画面]               |

#### (3)程式运行第1画面 (TEMI1200/1300/1900 宽银幕)

| 目錄                   | [程式停止] EXPERIMENT OF PATTERN 1 |            |            |         |           |                                       |  |
|----------------------|--------------------------------|------------|------------|---------|-----------|---------------------------------------|--|
| () 溫)                | 度                              |            | °C         | () 濕度   |           | %                                     |  |
|                      | 19                             | <b>.</b> C | 7          |         | 79        | 9.9                                   |  |
| 程式組別                 | l]: 1                          |            |            | 段數編號:   | 5         |                                       |  |
|                      | 3 221                          | IS7        | TS1 TS3    | AL1 AL3 | AL5 AL7   | H.RUN 2.REF                           |  |
| 14.02.26<br>03.48 PM |                                | 100        | 132 10 134 | MLZ AL4 | ALO TUNUN | ····································· |  |

[图3-17]程式运行第1画面

| 目錄                   | [程式運行] EXPERIMENT OF PATTERN 1 切換 |           |             |                |           |             |  |  |  |
|----------------------|-----------------------------------|-----------|-------------|----------------|-----------|-------------|--|--|--|
| ▽溫度                  |                                   |           | °C          | ▲ 濕度           | %         |             |  |  |  |
|                      | 9                                 | .9        | 7           |                | 79        | .9          |  |  |  |
| 設定:                  | H9.82                             | 輸出:       | 0.2%        | 設定:            | 0.5 輸出    | 4: 0.2%     |  |  |  |
| IS1 IS               | IS5                               | IS7 TS    | 1 TS3       | AL1 AL3        | AL5 AL7   | H.RUN 2.REF |  |  |  |
| IS2 IS4              | 1 156                             | IS8 TS    | 2 TS4       | AL2 AL4        | AL6 T.RUN | 1.REF DRAIN |  |  |  |
| 組別/股次:               |                                   | 001/01 組領 | 環: :        | 000/001        | 段次循環:     | 00/00       |  |  |  |
| 運行PID號碼:             |                                   | 1 段次      | 時間: 000H01M | 245/002H00M005 | 總運行時間:    | 0000H01M24S |  |  |  |
| 14.02.26<br>03.48 PM | 暫停                                | 跳段        | 温度演算        | 濕度演算           |           | 停止          |  |  |  |

[图3-18]程式运行第1运行画面

#### (4) 程式运行第2运行画面

● 表示测定值、设定值、输出量及灯的动作状态的画面。

| ▲ 溫 | 度 設定: 20.09                                                                                       |    |
|-----|---------------------------------------------------------------------------------------------------|----|
|     | <b>19.95</b> °c                                                                                   |    |
| ▲濕  | 度 設定: 日口.口                                                                                        |    |
|     | 80.0 %                                                                                            |    |
|     | [图3-19]程式运行第1运行扩大画面                                                                               |    |
| 1   | 表示状态灯、"ON"状态表示为红色、<br>"OFF"状态表示为深灰色。<br>•在[安装说明书]的[12.系统初始设定]中设定状态灯。<br>•在[12.系统初始设定]中状态灯可设定到24个。 |    |
| 2   | 表示温度的控制输出量(MV)                                                                                    |    |
| 3   | 表示湿度的控制输出量(MV)                                                                                    |    |
| 4   | 表示当前运行中的程序程式号码和段号码。                                                                               |    |
| 5   | 表示程式循环状态。<br>• <u>图频排:</u> 00000 前面的数字表示循环的进行次数<br>后面的数字表示被设定的循环次数。                               | Γ. |

| [图3-20]程式运                           | 行第2运行      | 亍画面         |       |         |           |       |  |
|--------------------------------------|------------|-------------|-------|---------|-----------|-------|--|
| 目錄 [程式運行] EXPERIMENT OF PATTERN 1 切換 |            |             |       |         |           |       |  |
| ▲ 溫度                                 |            | °C          | ▲濕周   | <b></b> |           | %     |  |
| 1                                    | 9.9        | 96          |       | 7       | <b>'9</b> | .9    |  |
| 設定: 20.2                             | 輸出:        | ❷ 4.8%      | 設定:   | 80.0    | 輸出:       | 0.6%  |  |
| 4 組別/段次:                             |            | 001/01      | 1IS1  | 1S2     | 153       | IS4   |  |
| 紅循環:                                 |            | 000/001     | 155   | IS6     | IS7       | 158   |  |
| 段次循環:                                |            | 00/00       | TS1   | TS2     | TS3       | TS4   |  |
| 🕖 運行PID號碼:                           |            | 3           | AL1   | AL2     | AL 3      | AL4   |  |
| 段次時間:     (                          | DOOHOOM28S | /001H00M00S | AL5   | AL 6    | AL7       | T.RUN |  |
| (2) 總運行時間:                           | (          | 0000H00M29S | H.RUN | 1.REF   | 2.REF     | DRAIN |  |
| 14.02.26<br>03.48 PM                 | 暫停         | 跳段          | 溫度演算  | € 濕度    | 演算        | 停止    |  |

| 6 | 表示部分循环状态。<br>•                                              |
|---|-------------------------------------------------------------|
| 7 | 表示当前适用的PID组合的号码。<br>• 在[安装说明书]的[8. PID组合]中、也可以确认到被适用的PID组合。 |
| 8 | 表示当前进行中的段进行时间和设定时间。<br>•                                    |
| 9 | 表示程式运行的全部进行时间。                                              |

#### (5)程式运行第3运行画面

- 画面的上端部分表示温度、湿度的测定值、设定值,曲线图方向以横向表示。
- ●(□=====)复选框设定数据的表示有无。
- 要将记录中的数据保存到内部存储器里,请按 記錄 键。
- 电源ON/OFF时,保存在内部存储器里的数据将自动保存。
- 请参照[6-2 指示值(PV)曲线图查看]。

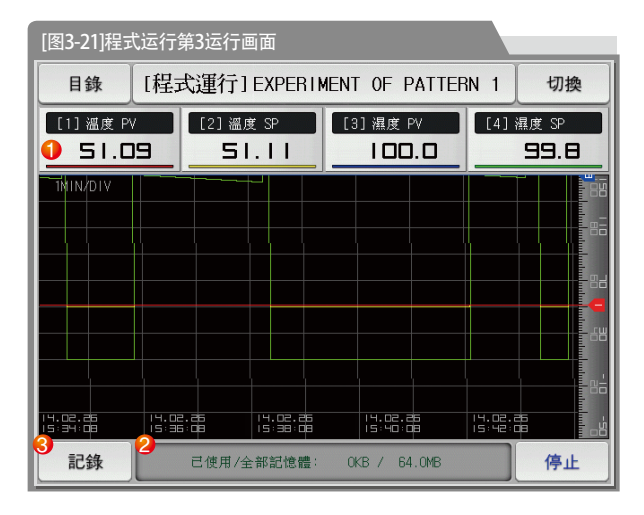

| 1 | 表示当前运行中的温度·湿度的测定值、设定值。                |
|---|---------------------------------------|
| 2 | 表示内部存储器的容量。<br>•抽样时间为一秒时、大约可以保存90天。   |
| 3 | 将当前记录中的温度·濕度的测定值、设定值,<br>保存到内部存储器的按钮。 |
|   |                                       |

| 目錄                      | [程]     | [程式運行] EXPERIMENT OF PATTERN 1 切換 |       |         |                             |     |          |                          |                                          |  |
|-------------------------|---------|-----------------------------------|-------|---------|-----------------------------|-----|----------|--------------------------|------------------------------------------|--|
| [1] 溫度 PV<br>51.09      |         | [2] 溫度 SP<br><b>51.11</b>         |       | [3      | [3] 濕度 PV<br>【 <b>口口.</b> 【 |     | [4] 濕    | <sup>暴度 SP</sup><br>99.8 |                                          |  |
|                         | I 4. DZ |                                   |       |         | 14.02.8<br>15:40:00         |     | 14.02.88 |                          | 6- 6- 6- 6- 6- 6- 6- 6- 6- 6- 6- 6- 6- 6 |  |
| 記錄                      | 已使月     | 目/全部記                             | 憶體: ( | 0KB / 1 | 64.0MB                      | 使用者 | 皆按钮      | 停止                       |                                          |  |
| [图3-22]程式运行第3运行画面(用户按键) |         |                                   |       |         |                             |     |          |                          |                                          |  |

#### (6)程式运行结束画面

- ●保存在组里的所有段的设定区间停止运行时,就如以下画面显示"程式组运行终了"消息,程式运行也将同时结束。
- 运行中按"停止"键、强制结束的话、消息不会显示在画面上。
- 结束运行时、显示运行结束的消息的话、触摸该部分、消息就会消失(定值时间设定运行结束时也一样)。

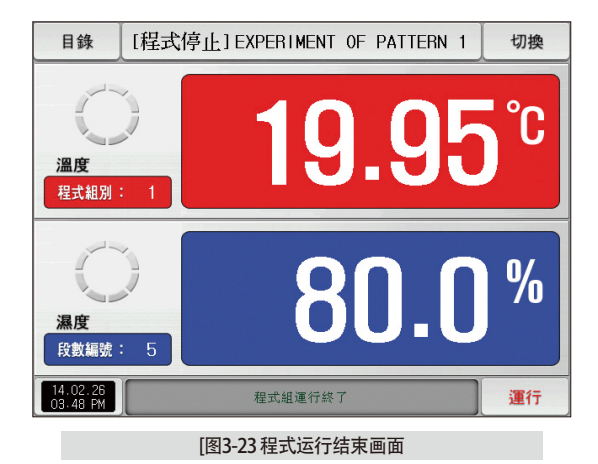

#### (7) 其他运行画面

#### ● 在运行画面表示警告的画面。

| 目錄                   | 檔案上傳中(TEMI -> PC) 🛛 🗙 | 切換 |
|----------------------|-----------------------|----|
| 溫度<br>設定: 5          | <b>19.97</b>          | °C |
| <b>濕度</b><br>設定:     | 79.9                  | %  |
| 14.02.26<br>03.48 PM |                       | 運行 |

#### [图3-24]传送已保存的PV文件的画面

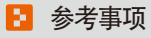

▶ 把已保存到内部存储器里的PV文件传送至PC的画面。 传送0.1M byte时大约需要23秒。

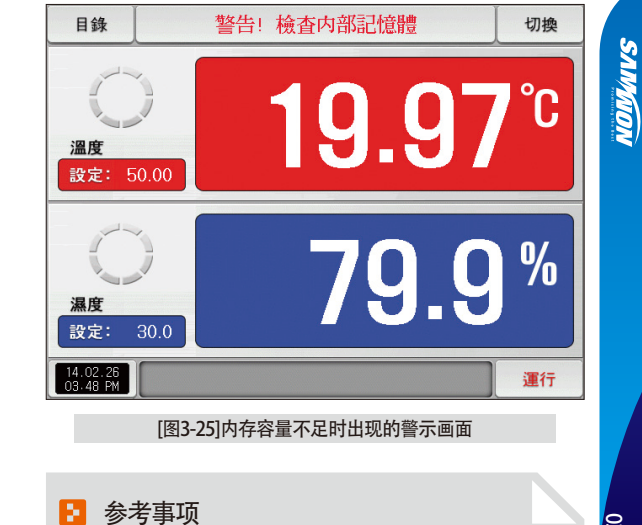

▶ 内部存储器容量达到60.8M byte时出现的画面。

| 目錄                   | 記錄停止!内部記憶體已滿 | 切換 |
|----------------------|--------------|----|
| <u>温度</u><br>設定: !   | <b>19.97</b> | °C |
| <b>温度</b><br>設定:     | <b>79.9</b>  | %  |
| 14.02.26<br>03.48 PM |              | 運行 |

[图3-26]内存空间已满时出现的警示画面

## 🚦 参考事项

内存空间已满时出现的画面。

## 📔 参考事项

▶ [图3-27]是内部存储器里储存的文件数超过240件时出现的画面。

[图3-28]是内部存储器里储存的文件数达到256件(空间已满) 时出现的画面。

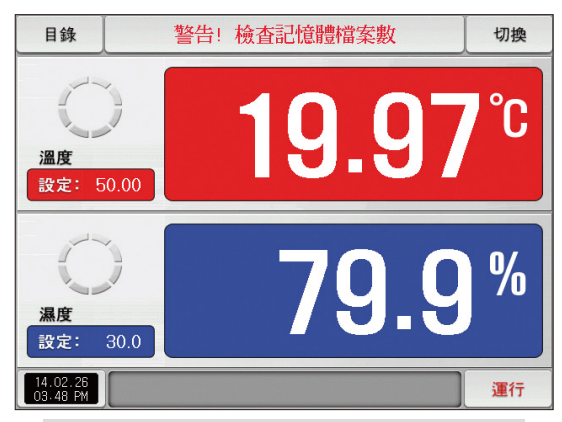

#### [图3-27]储存文件数量不足时出现的警示画面

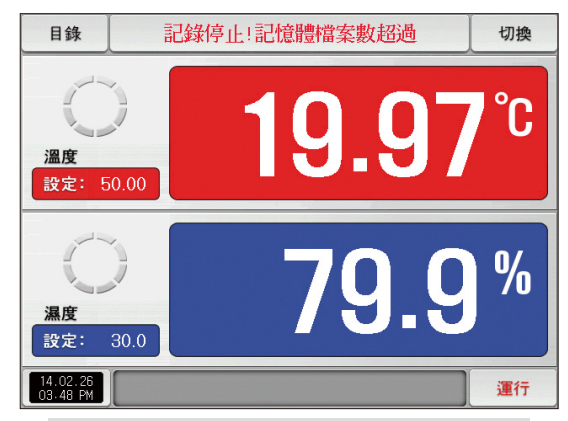

#### [图3-28]储存文件数已满时出现的警示画面

## 3-3. 自动演算和演算点

● 程式运行时段会维持,结束自动演算时段会进行下去。

● 自动演算是控制器测定、计算控制对象的特性、自动设定最合适的PID参数的功能。

- ●自动演算时控制器在"2.5周期"之间产生ON/OFF控制输出、这时对控制对象使用限制循环方式、按其周期和振幅自动计算出P、Ⅰ、D值。
- 在程式·定值运行中都可进行自动演算。也可在当前设定值自动演算,将计算出来的P.I.D值自动保存到设定值所处的PID组中。

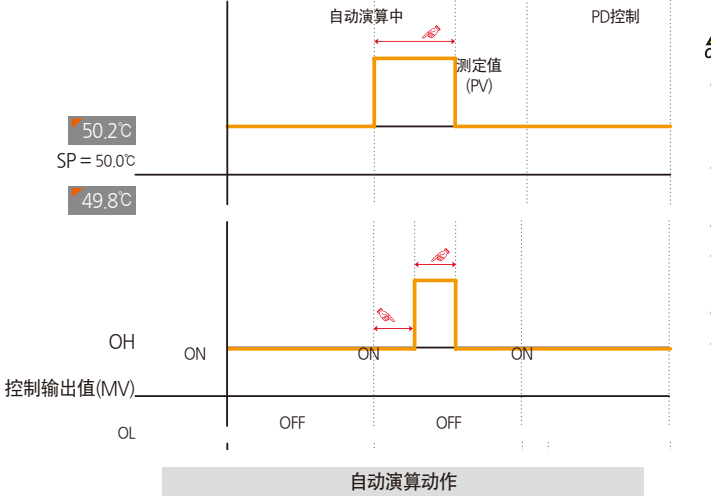

**企** 操作时的注意事项

- •自动演算时、变更当前设定值(SP)、演算点也不会变。还有、 结束自动演算后、把变更的当前设定值(SP)为目标设定值(TSP)、 开始控制。
- •自动演算时、输入上发生"感应断线"时、自动演算会被中断。 这时、P、I、D值维持以前的设定值。
- •自动演算经过27小时时、中断自动演算。
- 自动演算时可以变更P、I、D设定值、但是根据自动演算时计 算求出的P、I、D值会被重新设定。
- •强制结束自动演算时、P、I、D值维持自动演算之前的设定值。
- 自动演算时,以设定温度稳定下来之后,先自动演算温度侧。
   然后等温度稳定下来以后,自动演算湿度侧,就会得出更准确的P.I.D值。

🚦 参考事项

- ▶ 按照设定值的自动演算动作 举例
- 运行方式:定值运行/输入感应:温度(PT\_1)
- 温度自动演算点: 0.10% → EUS 0.10% = 0.2℃

- 范围:-50.00℃~150.00℃ - 输出下限(OL):0.0%/输出上限(OH):100.0%

.℃ - 当前设定值(SP): 50.0℃

29

03.运行状态画面设定

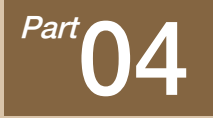

运行动作设定

| 4-1运行方式设定 ···    |       | • • • • • | • • • • • | ••••• | • • • • • • • | ••••• | <br> |
|------------------|-------|-----------|-----------|-------|---------------|-------|------|
| 4-2 模糊(FUZZY)控制· |       |           |           | ••••• |               | ••••• | <br> |
| 4-3 设定值变斜率(SLO   | PE)动作 |           |           |       |               |       | <br> |

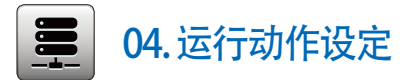

是关于一般的附加功能和定值运行时追加设定的画面。

## 4-1. 运行方式设定

● 在[图2-1主页画面]中选择运行动作设定、会转换为"有关运行动作设定画面"。

| [图4-1]有关运行动作设定画面 |             |  |  |  |  |  |  |  |
|------------------|-------------|--|--|--|--|--|--|--|
| 目錄 功             | 功能和定値操作     |  |  |  |  |  |  |  |
| 1 操作模式           | 5 定時操作      |  |  |  |  |  |  |  |
| ●程式 ○定值          | • 不使用 () 使用 |  |  |  |  |  |  |  |
| 2 断電模式           | 小時 0 H      |  |  |  |  |  |  |  |
| ●停止 ○ 冷啓動 ○ 熱啓動  | 分鐘 0 M      |  |  |  |  |  |  |  |
| 3.模糊控制選擇         | 6 限定目錄按鍵    |  |  |  |  |  |  |  |
| ● 不動作 ○ 動作       | ● 不使用 ─ 使用  |  |  |  |  |  |  |  |
| 4 設定値斜率          | 使用者密碼 ****  |  |  |  |  |  |  |  |
| 溫度斜率 0.00 ℃/M    |             |  |  |  |  |  |  |  |
| 濕度斜率 0.0 %/M     | 0           |  |  |  |  |  |  |  |
|                  | 按鍵鎖定        |  |  |  |  |  |  |  |

| 1 | 运行模式在程式及定值运动中选择一项来设定。(运行中不能变更)<br>・程 式:程式运行时设定<br>・定 值:定值运行时设定                                                                                                 |
|---|----------------------------------------------------------------------------------------------------|
| 2 | <ul> <li>停电时设定复原动作。</li> <li>·停 止:在运行状态中停电后、停电恢复时复原到运行停止状态的动作。</li> <li>•重新开始:在运行状态中停电后、停电恢复时从头开始的动作。</li> <li>•继 续:在运行状态中停电后、停电恢复时复原到停电以前的运行状态的动作。</li> </ul> |
| 3 | 外乱发生时安定化控制。<br>・未 动 作:发生过冲、随着时间的经过、指示值会安定化。<br>・动 作:有抑制过冲功能,比未动作时更快安定化                                                                                         |
| 4 | 设定值变更时、按设定的比率自动增加或者减少。<br>•只适用于定值运行。                                                                                                    |
| 5 | 设定的时间和 [3-1(4) 定值运行第2运行画面]中的全部运行进行<br>时间一致时,运行就会结束。<br>• 只能在定值运行中使用。                                                                                           |

| 6                                       | 主键制约设定时、在运行画面按主键,就会显示可输入密码的键盘。<br>,请参照图 4-2主键制约设定时画面 | 停电时复原动作 | 程式运行         | 定值运行 |
|-----------------------------------------|------------------------------------------------------|---------|--------------|------|
| -                                       |                                                      | 停止      | 程式停止         | 停止   |
| ⑦ 按[#####]键、所有参数卻不能设定。<br>•可以移动画面和解除锁定。 |                                                      | 重新开始    | 从第一个段开始运行    | 运行   |
|                                         |                                                      | 继续      | 从停电前的运行段开始运行 | 运行   |

| 参数          | 设定范围                        | 单位          | 初始值                |
|-------------|-----------------------------|-------------|--------------------|
| 运行方式        | 程式、定值                       | ABS         | 程式                 |
| 停电时复原动作     | 定值、重新开始、继续                  | ABS         | 停止                 |
| 模糊(FUZZY)控制 | 未动作、动作                      | ABS         | 未动作                |
| KEY LOCK    | OFF、ON                      | ABS         | OFF                |
| 温度变斜率       | T.EUS(0.00 ~ 100.00%) / MIN | T.EUS / MIN | T.EUS(0.00%) / MIN |
| 湿度变斜率       | H.EUS(0.0 ~ 100.0%) / MIN   | H.EUS / MIN | H.EUS(0.0%) / MIN  |
| 时间设定运行      | 未使用、使用                      | ABS         | 未使用                |
| 时间          | 0 ~ 9999 HOUR               | ABS         | 0                  |
| 分           | 0 ~ 59 MIN                  | ABS         | 0                  |

| 目錄                           |         | 定値運行切換 |    |   |     |         |        |  |  |
|------------------------------|---------|--------|----|---|-----|---------|--------|--|--|
| ▲<br>温度<br>設定: 50.00 19.95°C |         |        |    |   |     |         |        |  |  |
| ▶ 使用者密碼設定<br>[ 0~ 9999 ]     |         | ***    | k* | - |     |         |        |  |  |
| 1                            | 2       | з      | 4  | 5 | 6   | 🗲 BS    | ESC    |  |  |
| 7                            | 8       | 9      | 0  | • | +/- |         |        |  |  |
| 14.02.2<br>03.48 F           | 26<br>M |        |    |   | 溫度  | 寅算   濕度 | 度演算 停止 |  |  |
| [图4-2]主键制约设定时画面              |         |        |    |   |     |         |        |  |  |

## 4-2. 模糊控制

- 一般运行时、负荷变动过大或者当前设定值(SP)经常变的话、可能发生过冲。这时,运行模糊控制的话,可以有效执行控制。
- 模糊控制的内部动作顺序:从过冲调节时点开始、以辅助目标值(SUPER SP)代替当前设定值(SP)、计算出控制输出值(MV)、抑制过冲。

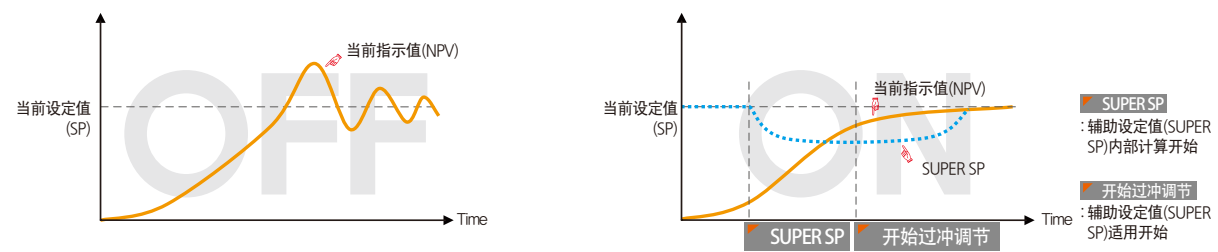

## 4-3. 设定值变斜率(SLOPE)动作

● 变更设定值(SP)的话, 会从当前指示值(PV)到设定值, 按一定的变斜率来变化设定值。

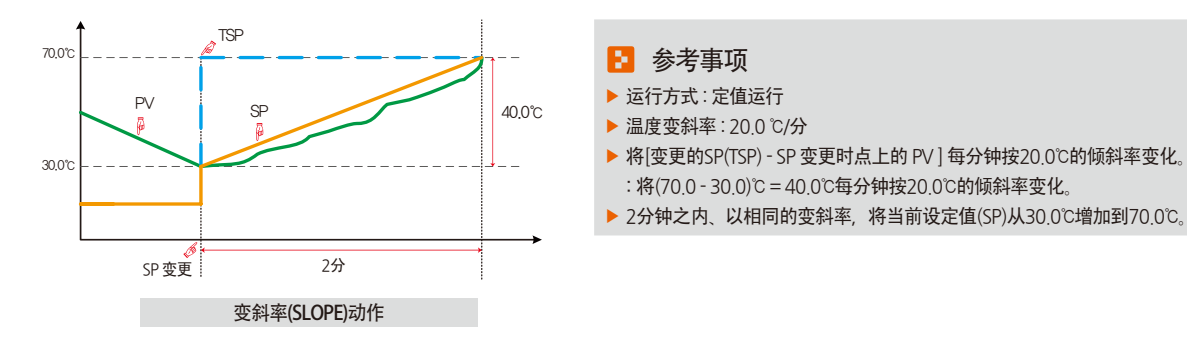
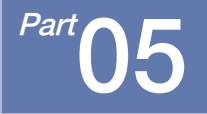

# 预约运行设定

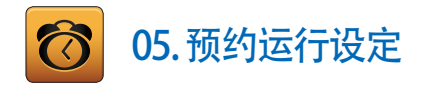

● [图2-1主页画面]中按预约设定按钮、转换为[图5-1时间设定画面]。 ● 是可以设定现在时刻及预约运行时刻的画面。

| [[ | [图5-1]时间设定画面。 |        |      |       |   |      |  |  |  |  |
|----|---------------|--------|------|-------|---|------|--|--|--|--|
|    | 目錄            | 現在時    | 間和預  | 約啓動時間 |   |      |  |  |  |  |
|    | 現在時間          |        | 2 預約 | 啓動時間  |   |      |  |  |  |  |
|    | 年             | 2015 Y | 年    | 2015  | Y |      |  |  |  |  |
|    | 月             | 7 M    | 月    | 7     | м |      |  |  |  |  |
|    | 日             | 4 D    | 日    | 5     | D |      |  |  |  |  |
|    | 上午/下午         | 下午 🔽   | 上午/  | 下午 下午 |   |      |  |  |  |  |
|    | 小時            | 1 H    | 小時   | 5     | н |      |  |  |  |  |
|    | 分鐘            | 24 M   | 分鐘   | 52    | м |      |  |  |  |  |
|    |               |        |      |       |   |      |  |  |  |  |
|    |               |        |      |       |   |      |  |  |  |  |
|    |               |        |      |       |   | 3 預約 |  |  |  |  |

| 1 | 设定现在年、月、日及时间。<br>•记录测定值及运行中,不能变更现在时间。                                                 |
|---|---------------------------------------------------------------------------------------|
| 2 | 设定预约运行所必要的年、月、日及时间。                                                                   |
| 3 | 按 <sup>預約</sup> 键、可以在设定的预约时间内运行。<br>• 按 <u>預約</u> 键、如图[图5-2运行预约设定画面]、<br>运行画面上明示预约时间。 |

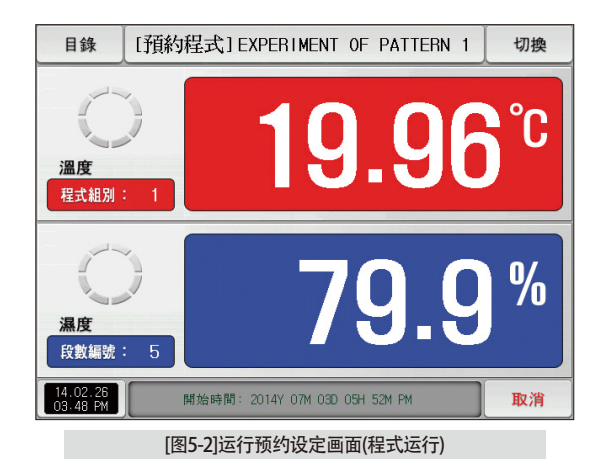

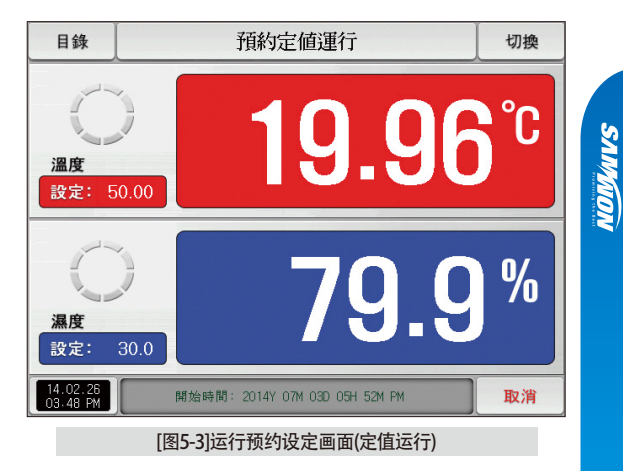

| 参      | 数     | 设定范围        | 单位    | 初始值  |
|--------|-------|-------------|-------|------|
|        | 年     | 2000 ~ 2099 | ABS   | -    |
|        | 月     | 1 ~ 12      | ABS   | -    |
| 雨ナ叶却   | Ħ     | 1 ~ 31      | ABS   | -    |
| 现住时刻   | 上午/下午 | 上午/下午       | ABS   | -    |
|        | 时间    | 1 ~ 12      | ABS   | -    |
|        | 分     | 0 ~ 59      | ABS   | -    |
|        | 年     | 2000 ~ 2099 | ABS   | 2014 |
|        | 月     | 1 ~ 12      | ABS   | 1    |
|        | Ħ     | 1 ~ 31      | ABS   | 1    |
| 预约运行时刻 | 上午/下午 | 上午/下午       | ABS   | 上午   |
|        | 时间    | 1 ~ 12      | ABS   | 12   |
|        | 分     | 0 ~ 59      | ABS   | 0    |
| 预约     |       |             | 预约时点击 |      |

※ AM12:00 : 凌晨 00:00/PM12:00 : 下午 12:00

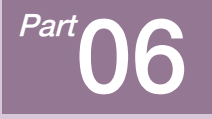

# 曲线图表示及保存设定

| 6-1 程式曲线图表示                                       | 41 |
|---------------------------------------------------|----|
| 6-2 查看指示值(PV)曲线图 ······                           | 47 |
| 6-3 指示值(PV)曲线图保存设定 ······                         | 47 |
| 6-4 SD存储保存设定 ···································· | 48 |

# 曲线图表示及保存设定

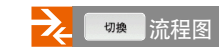

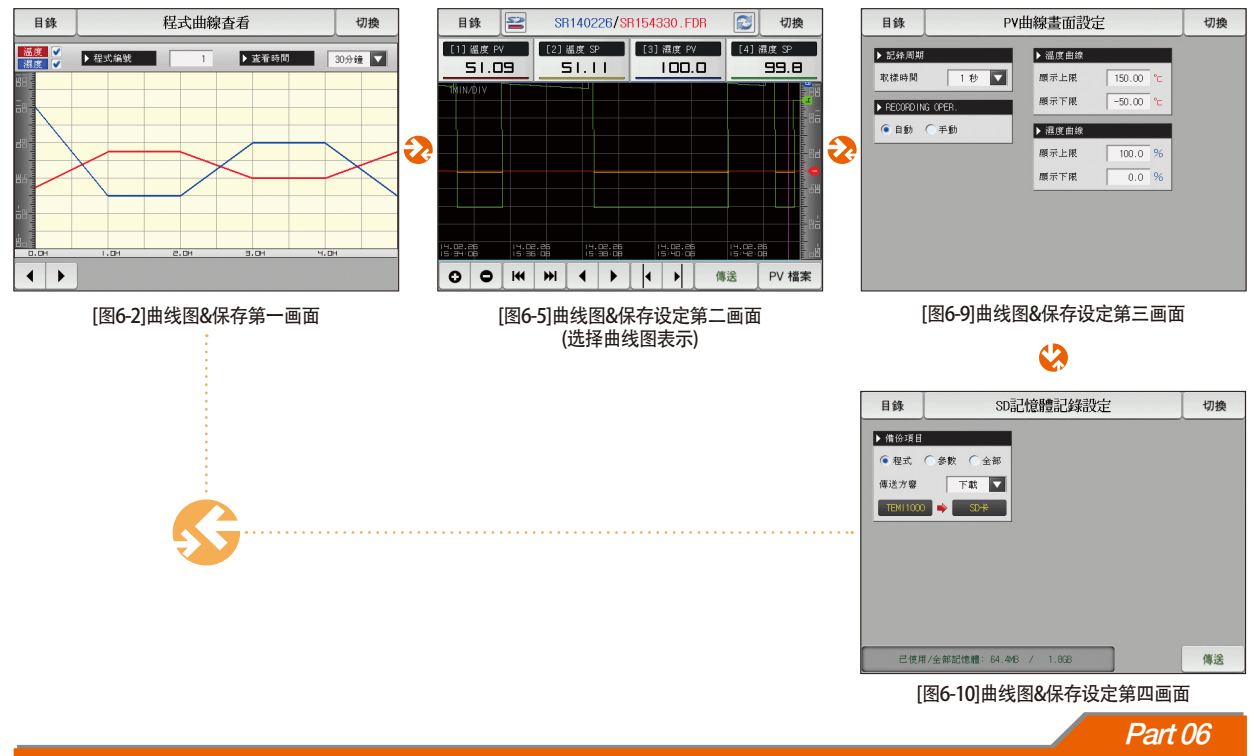

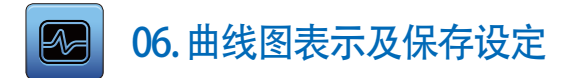

#### 6-1. 程式曲线图表示

- 在[图2-1主页画面]中,选择[曲线图&保存]的话,可转换为[图6-2 曲线图&保存第一画面]。
- 程式运行时、本画面把运行温度·湿度程式和进行时间表示成曲线图。
- [图7-2 程式编辑画面]中被输入的程式表示为曲线图的画面。
- 曲线图进行中也可以变更温度:湿度的选择 📝 及 ▶ ###### 👘 🗽 🕅 🗰 🗰 🗰 🗰 🗰 🗰

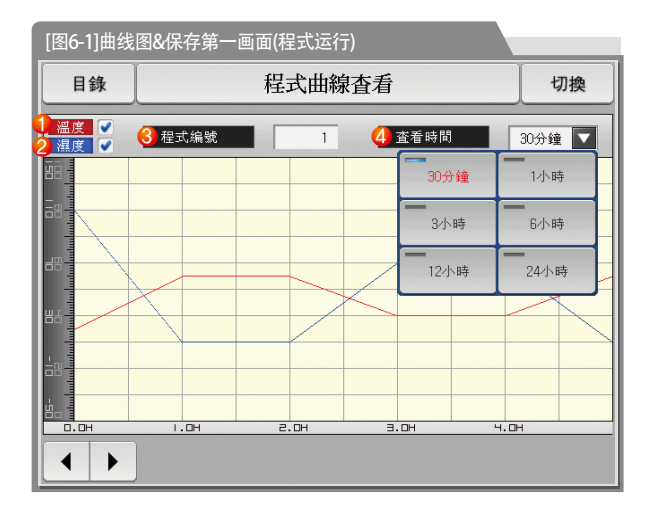

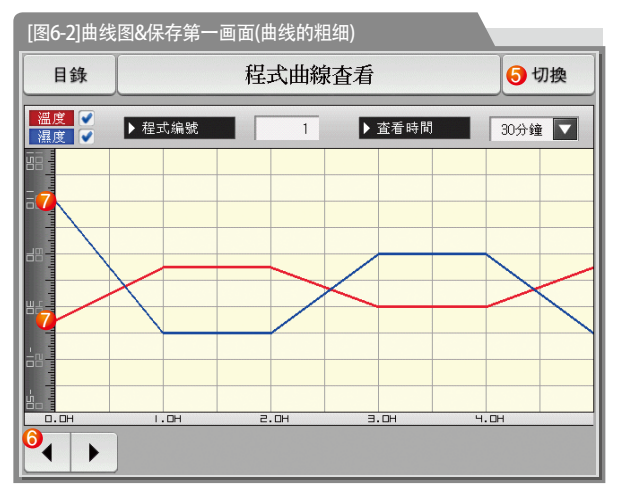

SUMMON

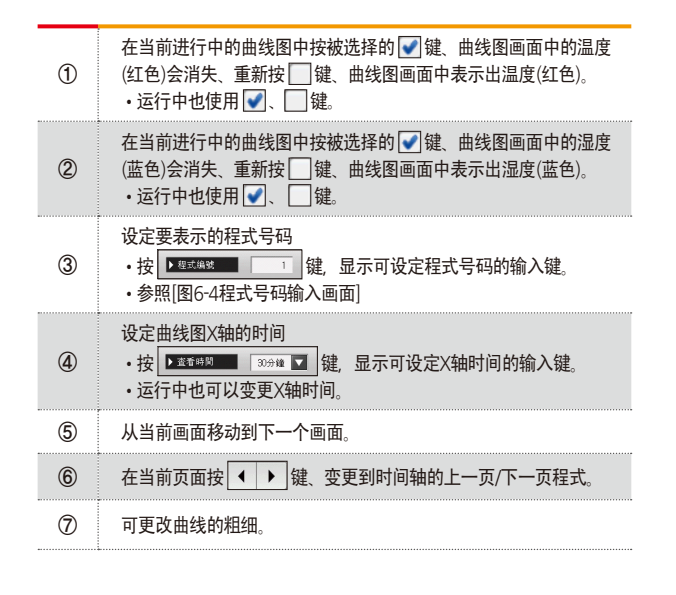

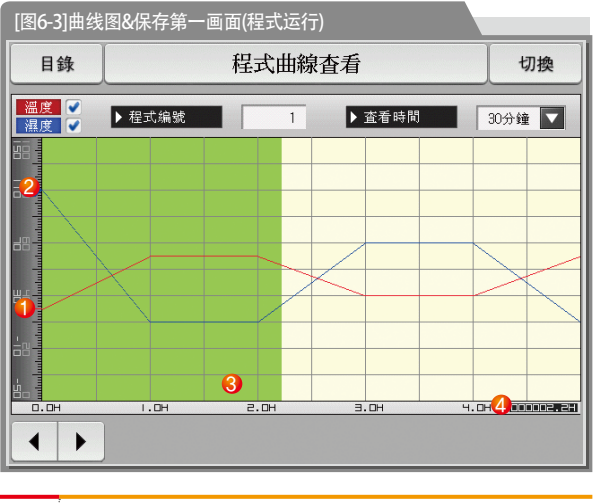

| 1 | 运行中表示当前温度。                |
|---|---------------------------|
| 2 | 运行中表示当前湿度。                |
| 3 | 运行进行的部分表示为绿色。             |
| 4 | 表示[7-1程序程式设定]的被设定程式的进行时间。 |

| 目錄                  |            |          | ł     | 星式由  | 線查   | 昏     | 切換               | 10                      | 参考事项                       |        |
|---------------------|------------|----------|-------|------|------|-------|------------------|-------------------------|----------------------------|--------|
| <u>温度</u> ✓<br>濕度 ✓ |            | 程式编制     | ŧ.    |      | 1    | ▶査看時間 | 30分鐘 🔽           | ► 输<br>▶ 运              | 入要用曲线图表示的程式<br>行中也可以输入程式号码 | 号码的画面。 |
|                     |            |          |       |      |      |       |                  |                         |                            |        |
| ▶ 曲線白<br>[          | 7程式組<br>1~ | 別<br>120 | 1     |      | 1    | _     |                  |                         |                            |        |
| 1                   | 2          | з        | 4     | 5    | 6    | 🗲 BS  | ESC              |                         |                            |        |
| 7                   | 8          | 9        | 0     | •    | +/-  |       |                  |                         |                            |        |
|                     |            |          |       |      |      |       |                  |                         |                            |        |
|                     |            |          | [图6-4 | 4]程式 | 号码输. | 入画面   |                  |                         |                            |        |
|                     |            |          | 参数    |      |      |       | 设                | 定范围                     | 单位                         | 初始值    |
|                     |            | ŧ        | 星式号码  | 马    |      |       |                  | 1 ~ 120                 | ABS                        | 1      |
|                     |            | Ę        | 显示时间  | 3    |      |       | 30分钟.1个小<br>12个小 | 时、3个小时、6个小时<br>\时、24个小时 | ABS                        | 30分钟   |

SANYION

# 6-2. 查看指示值(PV) 曲线图

- 用曲线图表示[3-1(5) 定值运行第三运行画面] 及 [3-2(5) 程式运行第三运行画面]中记录的数据的画面。
- 记录的数据少的时候搜索滚动栏就不会显示。
- 表示画面上端的内部存储保存的日期和时间。[参照1]

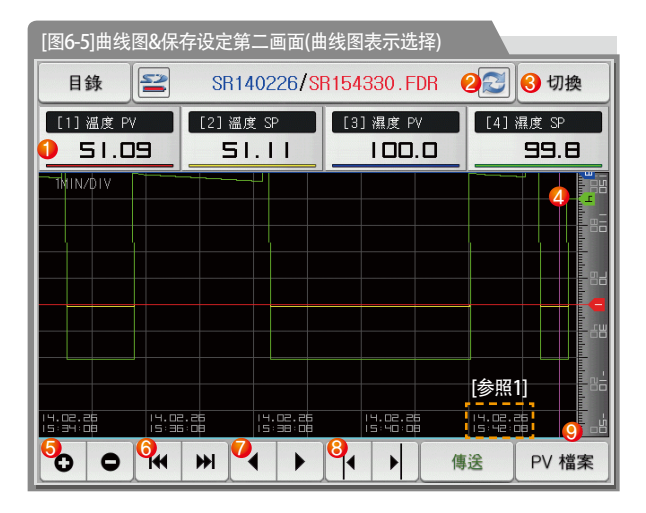

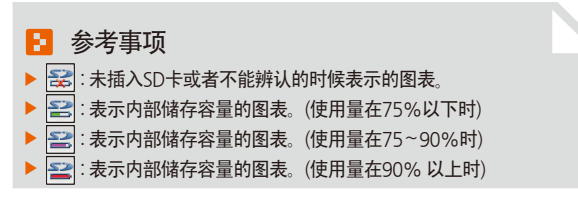

| 1 | 显示位于紫色基准线上的温度(设定值、显示值)及湿度(设定值、显示值)。<br>• 按被选的 缓缓 会从曲线图画面消失、<br>重新按 缓缓 会显示于曲线图画面上。<br>• 请参昭 图6-5 图6-6 曲线图8保存设定第二画面 |
|---|----------------------------------------------------------------------------------------------------|
| 2 | 把当前正在进行保存的曲线立即升级后表示的画面。                                                                                           |
| 3 | 从当前画面移动到下一页画面。                                                                                                    |
| 4 | 表示位于紫色基准线上的温度。<br>•可利用触摸屏及⑧ 按钮、移动到想要确认的点上。                                                                        |
| 5 | 扩大或缩小时间轴。                                                                                                    |
| 6 | 移动到被表示的PV曲线图页面的开始和最后。                                                                                             |
| 7 | 将曲线图画面一页一页地移动。                                                                                                    |
| 8 | 可以每1DOT上/下移动曲线图画面上的紫色线。<br>•触摸画面,蓝色线移动的同时,显示所指示的地方的值。                                                             |
| 9 | 点击画面下边的天蓝色部分、页面就会转移到点击的X坐标对<br>应的地点。                                                                              |

| 目錄                         | 52      | SR14                 | 0226 <mark>/</mark> 8 | R154330.I              | =DR |                      | 切換           |
|----------------------------|---------|----------------------|-----------------------|------------------------|-----|----------------------|--------------|
| [1] 溫度 PV<br><b>51.0</b> 5 |         | [2] 溫度<br><b>5  </b> | : SP<br>.             | [3] 濕度<br>【 <b>口</b> 口 | PV  | [4] 濕                | 度 SP<br>39.8 |
| 1MIN/DIV                   |         |                      |                       |                        |     |                      |              |
|                            |         |                      |                       |                        |     |                      |              |
|                            |         |                      |                       |                        |     |                      |              |
| 14.02.25<br>15:34:08       | 14.02.2 | 5                    | 14.02.25<br>15:38:08  | 14.02.0                | 26  | 14.02.26<br>15:42:08 |              |
| 0 0                        |         | ₩ •                  | +                     |                        | 傳   | €                    | PV 檔案        |

[图6-6]曲线图&保存设定第二画面(不选择曲线图表示)

#### 🛃 参考事项

- 在温度(设定值、指示值)及湿度(设定值、指示值)项目中 没有选择项目时的画面。
- ▶ 是为了显示内部存储保存的文件的画面。
- 内部存储保存请参照 [3-1(5) 定值运行第三运行画面]及 [3-2(5)程式运行第三运行画面]。

| [图6-7]曲线图&保存设定第二画面(显示保存的文件夹)           |                      |                                                                                                    |                  |  |
|----------------------------------------|----------------------|----------------------------------------------------------------------------------------------------|------------------|--|
| 目錄                                     | SR140226/SF          | 154330.FDR                                                                                                    | 切換               |  |
| [1] 溫度 PV [                            | 2]溫度 SP              | [3]; 目錄名稱                                                                                                    |                  |  |
|                                        | 51.11                |                                                                                                    | <mark>8</mark> _ |  |
|                                        |                      | SR140207                                                                                                    |                  |  |
|                                        |                      | SR140209                                                                                                    |                  |  |
|                                        |                      | SR140213                                                                                                    | <b>-5</b>        |  |
|                                        |                      | SR140217                                                                                                    | ×                |  |
|                                        |                      | SR140219                                                                                                    |                  |  |
|                                        |                      | SR140220                                                                                                    |                  |  |
|                                        |                      | SR140222                                                                                                    | <u>▼</u>         |  |
|                                        |                      | SR140223                                                                                                    |                  |  |
| 14.02.26 14.02.26<br>15:34:08 15:36:08 | 14.02.26<br>15:38:08 | SR140226                                                                                                    |                  |  |
| 00 44 4                                |                      | <ul> <li>▲</li> <li>▲</li> <li>●</li> <li>●</li></ul> | PV 檔案            |  |

保存在内部存储器中的文件中,将选定的PV文件或全部PV文件复制 到SD卡。 1 •在没有SD卡选项,或在运行画面保存PV曲线图时, 因非活性化不能传送。 按 PV 檔案 键、显示内部存储保存的文件。 (2) 当前打开的文件夹或者文件以红色表示。 3 ▼ 捜索内部储存保存的数据时、向始、末移动。 ★ ▼ 搜索内部储存保存的数据时、按10个单位上下移动。 4 (5) ×关闭PV文件。 6 ← 移动到文件夹

| [图6-8]曲线图&保存设定第二画面(显示保存的文件夹) |              |                |          |  |  |
|------------------------------|--------------|----------------|----------|--|--|
| 目錄                           | SR140226/SR  | 095755.FDR 💽   | 切換       |  |  |
| [1] 溫度 PV                    | [2]溫度 SP     | [3] i SR140226 | 6        |  |  |
|                              |              | SR093301.FDR   |          |  |  |
| TNIN/DIV                     |              | SR093401.FDR   |          |  |  |
|                              |              | SR093501.FDR   |          |  |  |
|                              |              | SR095612.FDR   |          |  |  |
|                              |              | SR095621.FDR   | ×        |  |  |
|                              |              | SR095647.FDR   |          |  |  |
|                              |              | SR095654.FDR   |          |  |  |
|                              |              | SR095701.FDR   | <b>_</b> |  |  |
|                              |              | SR095707.FDR   |          |  |  |
| 14.02.26 14.02               | .26 14.02.26 | SR095755.FDR   |          |  |  |
| 00                           | ₩ <b>4</b>   | ▲ ▶ 傳送         | PV 檔案    |  |  |

# 6-3. 指示值(PV)曲线图保存设定

● 此画面是设定[3-1(5)定值运行第三运行画面]及[3-2(5)程式运行第三运行画面]中曲线图纪录时所需要的表示范围及抽样时间的画面。

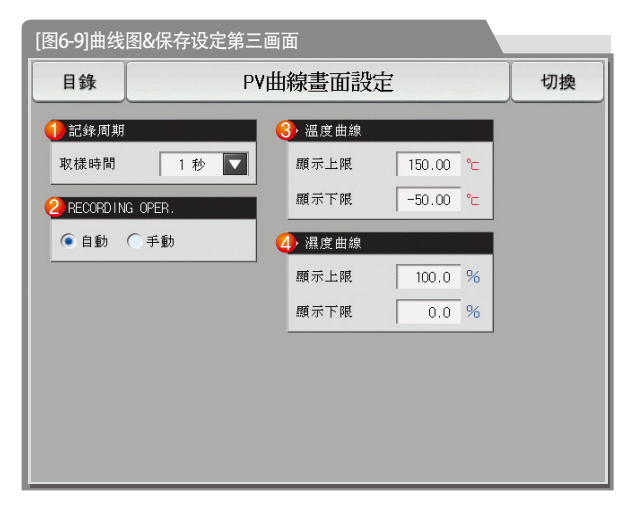

| 1 | 设定PV曲线图保存周期                                   |
|---|-----------------------------------------------|
|   | ・PV曲线图保存中不能变更<br>・内部存储保存时、抽样时间为一秒的话、可以保存约90天。 |
| 2 | 在内部存储设定数据保存有/无。                               |
|   | • 自动:与运行/停止联动、自动保存数据。                         |
|   | •手动:通过运行第三画面里的保存键,以手动保存数据。                    |
|   | •电源ON/OFF时,内部存储器里存储的数据将自动保存。                  |
| 3 | 设定温度曲线图的表示范围。                                 |
| 4 | 设定湿度曲线图的表示范围。                                 |
|   |                                               |

|           | 设定范围                       | 单位   | 初始值           |
|-----------|----------------------------|------|---------------|
| 保存周期      | 1秒、2秒、5秒、10秒、20秒、30秒、1分    | ABS  | 1秒            |
| 保存动作设定    | 自动、手动                      | ABS  | 自动            |
| 温度曲线图表示上限 | T.EU(-2.50 ~ 102.50%)      | T.EU | T.EU(100.00%) |
| 温度曲线图表示下限 | (温度 曲线图表示下限 く温度 曲线图表示上限)   | T.EU | T.EU(0.00%)   |
| 湿度曲线图表示上限 | H.EU(0.0 ~ 100.0%)         | H.EU | H.EU(100.0%)  |
| 湿度曲线图表示下限 | (湿度 曲线图表示下限 < 湿度 曲线图 表示上限) | H.EU | H.EU(0.0%)    |

## 6-4. SD存储保存设定

- 设定往SD卡里传送程式及参数的画面。
- 只在SD卡选项中表示的画面。.

| [图6-10]曲约                                                               | 线图&保存设定第四画面             |                |   | 设定SD-F和TEN/11000的住送项目及住送方向                                                                                                    |
|-------------------------------------------------------------------------|-------------------------|----------------|---|----------------------------------------------------------------------------------------------------|
| 目錄 <ol> <li>備份項目</li> <li>催式</li> <li>健送方響</li> <li>TEMI1000</li> </ol> | SD記憶體記錄設定               | 切換             | 0 | <ul> <li>•程 式:在[7-1程序程式设定]里,下载及上传被设定的程式。</li> <li>•参 数:下载或上传被设定的参数。</li> <li>•全 部:下载及上传程式及参数。</li> <li>•下 载:从TEMI1000的内部数据中,被选的传送项目传送到<br/>SD卡中。</li> <li>•上 传:从SD卡里保存的数据中,被选的传送项目传送到<br/>TEMI1000。</li> </ul> |
|                                                                         |                         |                | 2 | 表示当前SD卡的容量<br>•只在插入了SD卡时表示。                                                                                                    |
|                                                                         |                         |                | 3 | 不是用SD卡记录数据时、    继会被活性化、<br>按    键的话、可以上传和下载。                                                                                                    |
| 2 己使月                                                                   | 1/全部記憶體: 64.448 / 1.868 | <b>3</b><br>傳送 |   |                                                                                                    |

| 参数   | 设定范围     | 单位  | 初始值 |
|------|----------|-----|-----|
| 传送项目 | 程式、参数、全部 | ABS | 程式  |
| 传送方向 | 下载、上传    | ABS | 下载  |

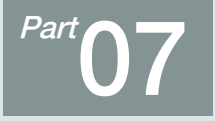

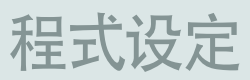

| 7-1 程序程式设定   |    |     | • • | - | • • | • • | • |     | • • | - | • • |     | - | • • | • • | • • | • • |     | - | • • | • • | • • | - | • • | • • |   | • • | • • | • • |     | - |     | • • | • • | .5 | 2 |
|--------------|----|-----|-----|---|-----|-----|---|-----|-----|---|-----|-----|---|-----|-----|-----|-----|-----|---|-----|-----|-----|---|-----|-----|---|-----|-----|-----|-----|---|-----|-----|-----|----|---|
| 7-2程式循环设定    |    |     |     |   |     |     |   | • • |     |   |     |     |   |     |     | • • |     |     |   |     |     |     |   |     |     |   | • • | • • |     |     |   | • • |     |     | .5 | 7 |
| 7-3 编辑文件 ··· |    |     |     |   |     |     |   | • • |     |   |     | • • |   |     |     | • • |     |     |   |     |     |     |   |     |     |   | • • | • • |     |     |   | • • |     |     | .5 | 8 |
| 7-4 时间信号动作   |    |     |     |   |     |     |   | • • |     |   |     | • • |   |     |     | • • |     |     |   |     |     |     |   |     |     |   | • • | • • |     |     |   | • • |     |     | •6 | 1 |
| 7-5 等待动作 ··· | •• | ••• | ••• | • |     | • • |   | • • | • • | • | • • |     | • | • • | • • | • • |     |     |   |     |     |     |   |     |     |   | • • | • • |     |     |   | • • |     |     | •6 | 4 |
| 7-6实验名称设定    |    | • • | ••  |   |     | • • |   | ••• | • • | • | • • |     | • | • • |     |     | •   | • • |   | •   | • • | • • | • | • • | • • | • | • • | • • | • • | • • |   | • • |     | • • | .6 | 6 |

50

[图7-7]时间信号设定#1

| 程式          |           | 時間信號     |           |   |
|-------------|-----------|----------|-----------|---|
| ▶ 種類0       |           | ▶ 種類3(小時 | 1.分鐘,秒)   | _ |
| 延運時間        | #         | 延遲時間     | 000.00.00 |   |
| 動作時間        | #         | 動作時間     | 000.00.00 |   |
| • 種類1       |           | ▶ 種類4(小時 | 1.分鐘,秒)   |   |
| 延遲時間        | #         | 延運時間     | 000.00.00 |   |
| 動作時間        | 段次時間      | 動作時間     | 000.00.00 |   |
| ▶ 種類2(小時,分) | 章.秒)      | ▶ 種類5(小时 | 1.分鐘,秒)   |   |
| 延遲時間        | 000.00.00 | 延遽時間     | 000.00.00 |   |
| 動作時間        | 000.00.00 | 動作時間     | 000.00.00 |   |

[图7-10]等待动作设定画面

| 程式 等           | 待動作設定畫面   |
|----------------|-----------|
| ▶ 等待設定         | ▶ 等待動作模式  |
| ● 不使用 ○ 使用     | ● 全部 ○ 段次 |
| ▶ 等待範圍         |           |
| 温度範圍 0.00 ℃    |           |
| 福度範圍 0.0 %     |           |
| ▶ 等待時間         |           |
| 等待時間 00.00 H.M |           |

實驗名稱設定書面 程式 ▶ 實驗名稱 程式組別 1 EXPERIMENT OF PATTERN 1 EXPERIMENT OF PATTERN 2 程式組別 2 程式组別 3 EXPERIMENT OF PATTERN 3 程式組別 4 EXPERIMENT OF PATTERN 4 程式组別 5 EXPERIMENT OF PATTERN 5 程式组別 6 EXPERIMENT OF PATTERN 6 EXPERIMENT OF PATTERN 7 程式組別 7 ▼ 程式组別 8 EXPERIMENT OF PATTERN 8 程式组別 9 EXPERIMENT OF PATTERN 9

[图7-11]实验名称设定画面

Part 07

#### [图7-2]程式编辑画面

| 程式        | 程式程式組編輯      |             |             |             |             |  |  |  |  |
|-----------|--------------|-------------|-------------|-------------|-------------|--|--|--|--|
| ▶ 組別<br>1 | ) (5<br>) (8 | 始條件<br>祭道 🔽 |             |             | 4 05        |  |  |  |  |
| 段次编號      | 段次01         | 段次02        | 段次03        | 段次04        | 段次05        |  |  |  |  |
| 溫度(℃)     | 60.00        | 60.00       | 30.00       | 30.00       | 60.00       |  |  |  |  |
| 濕度(%)     | 30.0         | 30.0        | 60.0        | 60.0        | 30.0        |  |  |  |  |
| 時間(H.M.S) | 001.00.00    | 001.00.00   | 001.00.00   | 001.00.00   | 001.00.00   |  |  |  |  |
| 時間信號      | 00 00 00 00  | 00 00 00 00 | 00 00 00 00 | 00 00 00 00 | 00 00 00 00 |  |  |  |  |
| 等待動作使用    |              |             |             |             |             |  |  |  |  |
|           |              |             |             | 插入          | 删除          |  |  |  |  |

| 程式   |     | 循環語  | 定       |      |  |  |  |
|------|-----|------|---------|------|--|--|--|
| 組別選擇 |     | ▶ 級改 | :循環模式   |      |  |  |  |
| 組刷   | 1   | ● 終  | 7SP ⊖ M | 始SP  |  |  |  |
| 組循環  |     | ▶ 程式 | (組終了横)  | e,   |  |  |  |
| 循環計數 | 1   | 終了相  | 程式停止 🔽  |      |  |  |  |
| 組連結  | 1   |      |         | 程式停止 |  |  |  |
| 段次循環 |     | _    | _       | 程式暫停 |  |  |  |
|      | 编號1 | 编號2  | 编號3     | -    |  |  |  |
| 网络积代 | 0   | 0    | 0       | 連結運行 |  |  |  |
| 終了發次 | 0   | 0    | 0       | 0    |  |  |  |
| 新環計教 | 0   | 0    | 0       |      |  |  |  |

[图7-3]程式及段循环设定

| 組別      | 0      | 開始組  | 0 |  |
|---------|--------|------|---|--|
|         |        | 未組   | 0 |  |
| 己用的檔案訊息 |        | ▶組刪除 |   |  |
| 已使用的組數  | 1/120  | 開始組  | 0 |  |
| 己使用的段数  | 5/1200 | 未組   | 0 |  |
|         |        |      |   |  |

[图7-4]文件编辑画面

# 程式设定

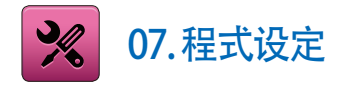

● 在[图2-1主页画面]中,按程式设定按钮,会转换到[图7-1程式设定画面]。
 ● 是设定有关程式运行的参数的画面组合。

| [图6-1]程式设定画面 |       |          |       |   |  |  |
|--------------|-------|----------|-------|---|--|--|
| 目錄           | 程式    | 組設定畫面    |       |   |  |  |
|              |       |          |       |   |  |  |
|              | 程式組編輯 | <b>.</b> | 時間信號  |   |  |  |
|              |       |          |       |   |  |  |
| 2            | 循環設定  | <b>.</b> | 等待動作設 | 定 |  |  |
|              |       |          |       |   |  |  |
| 8.           | 檔案編輯  | 0        | 實驗名稱設 | 定 |  |  |
|              |       |          |       |   |  |  |
|              |       |          |       |   |  |  |

| 1 | 移动到程式编辑画面。        |
|---|-------------------|
| 2 | 移动到循环设定程式及段的画面。   |
| 3 | 移动到设定程式的复制及删除的画面。 |
| 4 | 移动到设定时间信号的画面。     |
| 5 | 移动到设定等待动作的画面。     |
| 6 | 移动到设定实验名称的画面。     |

#### 7-1. 程序程式设定

- 按照程式序号设定段的画面。
- 时间信号的设定请参照[7-4时间信号动作]。
- 等待动作请参考[7-5等待动作]。

| [图7-2]程式编   | 辑画面         |             |             |             |             | 1 | 输入要设定段的程式序号。                                                                                                    |  |  |  |
|-------------|-------------|-------------|-------------|-------------|-------------|---|----------------------------------------------------------------------------------------------------|--|--|--|
|             |             |             |             |             |             |   | 设定程式运行时的开始条件。<br>•当前PV: 程序开始运行时,当前设定值(SP)从当前指示值<br>(PV)开始到段1(SEG1)里设定的当前设定值1<br>(SP1)为止,在设定的时间内进行。<br>•温度SSP:程序开始运行时,当前设定值(SP)从设定的温度SSP<br>——————————————————————————————————— |  |  |  |
| 段次编號        | 段次01        | 段次02        | 段次03        | 段次04        | 段次05        |   | 开始到起 [(SEG I)工 设定 的 当 前                                                                                                    |  |  |  |
| 3 溫度(℃)     | 60.00       | 60.00       | 30.00       | 30.00       | 60.00       |   | ・湿度SSP:程序开始运行时,当前设定值(SP)从设定的湿度SSP                                                                                                    |  |  |  |
| 4 濕度(%)     | 30.0        | 30.0        | 60.0        | 60.0        | 30.0        |   | 开始到段1(SEG1)上设定的当前设定值1(SP1)为止,<br>在设定的时间(TM1)内进行。                                                                                                    |  |  |  |
| 5 時間(H.M.S) | 001.00.00   | 001.00.00   | 001.00.00   | 001.00.00   | 001.00.00   | 3 | 设定要运行的部分的温度设定值。                                                                                                    |  |  |  |
| 6 時間信號      | 00 00 00 00 | 00 00 00 00 | 00 00 00 00 | 00 00 00 00 | 00 00 00 00 | 4 | 设定要运行的部分的湿度设定值。                                                                                                    |  |  |  |
| 7 等待動作使用    |             |             |             |             |             | 5 | 设定要运行的段时间。                                                                                                    |  |  |  |
|             |             |             |             | 3 插入        | ♥刪除         | 6 | 设定要运行的段时间信号。<br>・毎段可以设定4个时间信号、毎个时间信号可在18种中选择设定。<br>・请参照[7-4时间信号动作]。                                                                                                    |  |  |  |

| 7  | 选择要运行的段的等待动作的使用有/无.<br>•请参考[7-5等待动作]                                                                              |
|----|----------------------------------------------------------------------------------------------------|
| 8  | 插入段时、 (段01~99)按钮中选择后按的话、<br>(段01~99)被选的按钮和 <sup>插入</sup> 键就可以使用。<br>按 <sup>插入</sup> 键、就可以插入被选的段。                  |
| 9  | 删除段时、 <sup>₽</sup> ३३०1 (段01 ~ 99)按钮中选择后按的话、<br><b>₽३३०1</b> (段01 ~ 99)被选的按钮和 <b>₩</b><br>按 <b>₩</b><br>键、就可以删除段。 |
| 10 | 以五个段为单位、画面可以向左侧/右侧移动。                                                                                             |
| 1  | 按 耀式 键的话、移动到[图6-1程式设定画面]。                                                                                         |

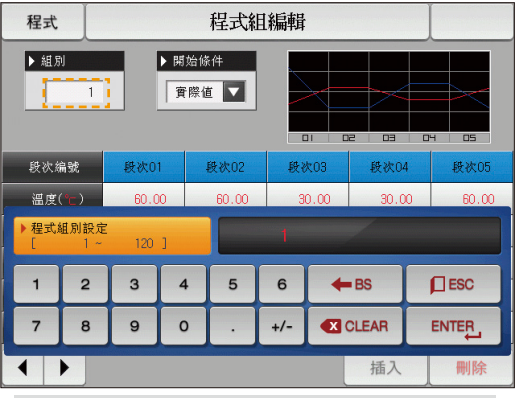

▲ 按"程式号码"键、显示可设定程式号码的输入键。

| 程式                                                                                                    | 程式 程式組編輯    |             |             |             |             |  |  |
|----------------------------------------------------------------------------------------------------|-------------|-------------|-------------|-------------|-------------|--|--|
| ▶ 組別<br>1<br>〕<br>〕<br>〕<br>〕<br>〕<br>節 始修件<br>〕<br>〕<br>⑦ 際値<br>〕<br>〕<br>〕<br>『<br>〕<br>『<br>⑦ 際値<br>〕<br>〕<br>『<br>』<br>』<br>『<br>』<br>』<br>』<br>』<br>』<br>』<br>』<br>』<br>』<br>』 |             |             |             | 4 05        |             |  |  |
| 段次編號                                                                                                    | 段次01        | 溫度SSP       | 段次03        | 段次04        | 段次05        |  |  |
| 溫度(* <mark>-</mark> )                                                                                                    | 60.00 -     |             | 30.00       | 30.00       | 60.00       |  |  |
| 濕度(%)                                                                                                    | 30.0        | YRR JSC GOF | 60.0        | 60.0        | 30.0        |  |  |
| 時間(H.M.S)                                                                                                    | 001.00.00   | 001.00.00   | 001.00.00   | 001.00.00   | 001.00.00   |  |  |
| 時間信號                                                                                                    | 00 00 00 00 | 00 00 00 00 | 00 00 00 00 | 00 00 00 00 | 00 00 00 00 |  |  |
| 等待動作使用                                                                                                    |             |             |             |             |             |  |  |
|                                                                                                    |             | 插入          | 刪除          |             |             |  |  |

▲ 按"开始条件"键、显示可设定开始条件的输入键。

| 程式 程式組編輯  |             |             |             |             |             |  |  |
|-----------|-------------|-------------|-------------|-------------|-------------|--|--|
| ▶ 組別      |             | 4 05        |             |             |             |  |  |
| 段次编號      | 段次01        | 段次02        | 段次03        | 段次04        | 段次05        |  |  |
| 溫度(℃)     | 60.00       | 60.00       | 30.00       | 30.00       | 60.00       |  |  |
| 濕度(%)     | 30.0        | 30.0        | 60.0        | 60.0        | 30.0        |  |  |
| 時間(H.M.S) | 001.00.00   | 001.00.00   | 001.00.00   | 001.00.00   | 001.00.00   |  |  |
| 時間信號      | 00 00 00 00 | 00 00 00 00 | 00 00 00 00 | 00 00 00 00 | 00 00 00 00 |  |  |
| 等待動作使用    | 等待動作使用      |             |             |             |             |  |  |
|           |             | 插入          | 刪除          |             |             |  |  |

#### ▲ 开始条件设定为 "温度SSP"的画面。

| 程式 程式組編輯           |             |             |             |             |             |  |  |  |
|--------------------|-------------|-------------|-------------|-------------|-------------|--|--|--|
| ▶ 組別<br>1<br>200 % |             |             |             |             | 4 05        |  |  |  |
| 段次编號               | 段次01        | 段次02        | 段次03        | 段次04        | 段次05        |  |  |  |
| 溫度(℃)              | 60.00       | 60.00       | 30.00       | 30.00       | 60.00       |  |  |  |
| 濕度(%)              | 30.0        | 30.0        | 60.0        | 60.0        | 30.0        |  |  |  |
| 時間(H.M.S)          | 001.00.00   | 001.00.00   | 001.00.00   | 001.00.00   | 001.00.00   |  |  |  |
| 時間信號               | 00 00 00 00 | 00 00 00 00 | 00 00 00 00 | 00 00 00 00 | 00 00 00 00 |  |  |  |
| 等待動作使用             |             |             |             |             |             |  |  |  |
|                    |             | 插入          | 刪除          |             |             |  |  |  |

▲ 开始条件设定为 "湿度SSP"的画面。

| 程式                                                     | 程式 程式組編輯    |             |             |             |             |  |  |  |
|--------------------------------------------------------|-------------|-------------|-------------|-------------|-------------|--|--|--|
| ▶ 組別 ▶ 開始條件<br>丁 □ □ □ □ □ □ □ □ □ □ □ □ □ □ □ □ □ □ □ |             |             |             |             |             |  |  |  |
| 段次编號                                                   | 段次01        | 段次02        | 段次03        | 段次04        | 段次05        |  |  |  |
| 溫度(℃)                                                  | 60.00       | 60.00       | 30.00       | 30.00       | 60.00       |  |  |  |
| 濕度(%)                                                  | 30.0        | 30.0        | 60.0        | 60.0        | 30.0        |  |  |  |
| 時間(H.M.S)                                              | 001.00.00   | 001.00.00   | 001.00.00   | 001.00.00   | 001.00.00   |  |  |  |
| 時間信號                                                   | 00 00 00 00 | 00 00 00 00 | 00 00 00 00 | 00 00 00 00 | 00 00 00 00 |  |  |  |
| 等待動作使用                                                 |             |             |             |             |             |  |  |  |
| • •                                                    |             |             |             | 插入          | 刪除          |  |  |  |
|                                                        |             |             |             | lat 1       |             |  |  |  |

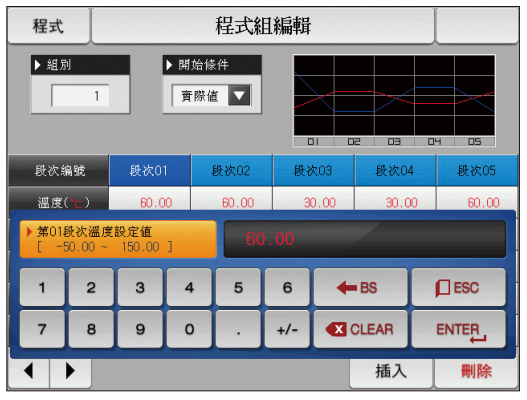

▲ 按 \_\_\_\_\_(温度)键、显示可设定设定值的输入键。

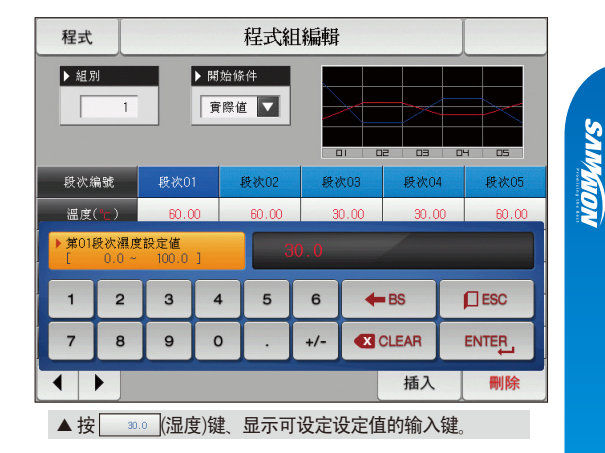

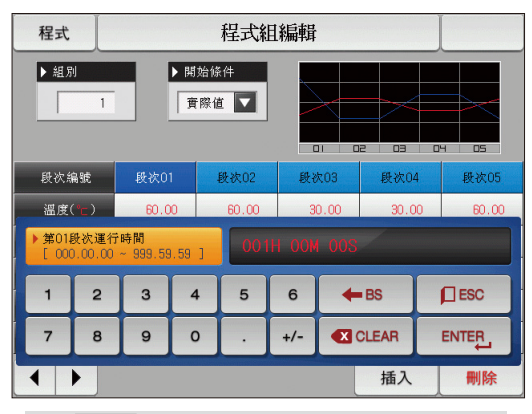

▲ 按 \_\_\_\_\_ (时间)键、显示可设定段时间的输入键。

| 程式 程式組編輯                                             |            |          |   |             |       |      |             |        |
|------------------------------------------------------|------------|----------|---|-------------|-------|------|-------------|--------|
| ▶ 組別<br>1<br>〕 〕 〕 〕 〕 〕 」 」 」 」 」 」 」 」 」 」 」 」 」 」 |            |          |   |             |       |      |             |        |
| 段次約                                                  | 扁號         | 段次01     | 1 | 段次02        | 段₹    | 欠03  | 段次04        | 4 段次05 |
| 温度                                                   | (°c)       | 60.0     | 0 | 60.00 30.00 |       |      | 30.00 60.00 |        |
| ▶ 第01.<br>[                                          | 段次時間<br>0~ | 信號<br>17 | 1 | 00          | 00 00 | 00 0 |             |        |
| 1                                                    | 2          | 3        | 4 | 5           | 6     |      | LEAR        |        |
| 7                                                    | 8          | 9        | 0 | TSI         | TS2   | TS3  | TS4         |        |
|                                                      | ▲ ▲ 插入 刪除  |          |   |             |       |      |             |        |

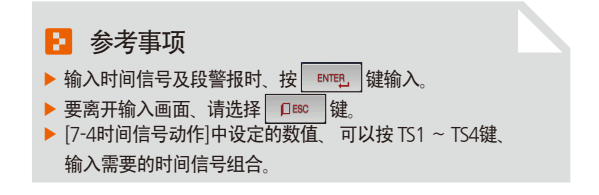

▲ 按 <u>∞∞∞∞</u>(时间信号)键、显示可设定时间信 号的输入键。

| 参数             | 设定范围                              | 单位   | 初始值         |
|----------------|-----------------------------------|------|-------------|
| 程式号码           | 1~120                             | ABS  | 1           |
| 开始条件           | 当前PV、温度SSP、湿度SSP                  | ABS  | 實際值         |
| 段 #n 温度SP      | T.EU(0.00~100.00%)                | T.EU | T.EU(0.00%) |
| 段 #n 湿度SP      | H.EU(0.0~100.0%)                  | H.EU | H.EU(0.0%)  |
| 段 #n 时间        | -00.00.01(OFF) ~ 999.59.59(时.分.秒) | ABS  | -00.00.01   |
| 段 #n 时间信号1 ~ 4 | 0 ~ 17                            | ABS  | 0           |
| 段 #n 等待动作使用    | 未使用、使用                            | ABS  | 未使用         |

% #n∶1~99

# 7-2. 程式循環设定

- 是设定设定的程式全部或者部分循環的功能的画面。
- 可以设定程式运行结束时的动作方法。

| [图7-3]程式及段循環设定画面                                                                                           |   |                                                                                                    |
|----------------------------------------------------------------------------------------------------|---|----------------------------------------------------------------------------------------------------|
|                                                                                                    | 1 | 设定要实行循環运行的程式号码。                                                                                    |
|                                                                                                    | 2 | 设定要实行循環运行的程式次数。                                                                                    |
| ● 銀別選擇                                                                                                    | 3 | 结束被设定的程式的运行时、设定连续运行的程式号码。                                                                          |
| 组別 1 ●終了SP ○開始SP                                                                                           | 4 | 设定被设定的程式中开始部分循環运行的段。                                                                               |
| ▶ 組循環 ▶ 程式組終了模式                                                                                            | 5 | 设定被设定的程式中结束部分循環运行的段。                                                                               |
| 2/循環計數 1 終了模式 程式停止 ▼                                                                                       | 6 | 设定被设定的程式中部分循環运行的循環回数。                                                                              |
| <ul> <li>▲ 建結 1</li> <li>程式停止</li> <li>● 段次循環</li> <li>編號1 編號2 編號3</li> </ul>                              | Ø | 段次循环动作时,决定开始SP值。<br>•终了SP:SP值从最后运行的终了SP开始进行。<br>•开始SP:SP值从段次的开始SP开始进行。                             |
| ④開始級次     0     0     0     運結運行       ⑤ 终了段次     0     0     0     0       ⑥ 循環計數     0     0     0     0 | 8 | 被设定的程式运行结束时、设定进行何种动作。<br>•运行停止:产生程式结束信号、运行状态结束程式。<br>•段维持:按最后运行设定值运行、维持维持状态。<br>•连接运行:运行连接程式设定的程式。 |

| 參數             | 设定范围           | 单位  | 初始值  |
|----------------|----------------|-----|------|
| 程式号码           | 1~120          | ABS | 1    |
| 段次循环动作         | 终了SP, 开始SP     | ABS | 终了SP |
| 循環次数           | 0 (无限循環) ~ 999 | ABS | 1    |
| 连接程式           | 1~120          | ABS | 1    |
| 程式組终了程式        | 运行停止、段维持、连续运行  | ABS | 运行停止 |
| 循環设定 1 ~ 4的开始段 | 0~99           | ABS | 0    |
| 循環设定 1 ~ 4的结束段 | 0~99           | ABS | 0    |
| 循環设定1~4的循環次数   | 0~99           | ABS | 0    |

#### 举例)

段次循环动作:终了SP

- SP值从最后运行的END SP开始进行。

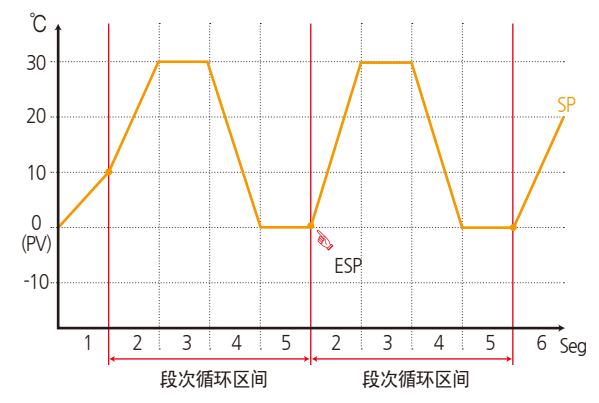

段次循环动作:开始SP

- SP值从段次的开始SP开始进行。

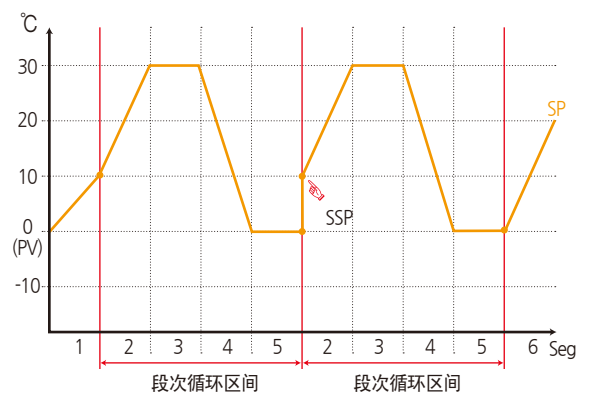

## 7-3. 文件编辑

- 在[7-1程序程式设定]中,可以将输入到程式的段值,复制到其他程式或可删除的画面。
- 不能删除运行中的程式号码。
- 不能复原已被删除的程式。

|                                                                                                   | ① 设定要复制的原件程式的号码。                            |
|---------------------------------------------------------------------------------------------------|---------------------------------------------|
| 程式     檔案編輯       1 拷貝來源     2 拷貝目標                                                               | ② 设定复制对象的开始和结束程式的号码。<br>•结束程式为"0"时、只复制开始程式。 |
| 組別 0 ➡ 開始組 0<br>+ 48 0                                                                            | ③ 设定要删除的开始和结束程式的号码。<br>•结束程式为"0"时、只复制开始程式。  |
| ★租     0       ▶ 已用的檔案訊息     3                                                                    | <ul><li></li></ul>                          |
| ④己使用的組数         1/120         開始組         0           ⑤己使用的級数         5/1200         未組         0 | ⑤ 显示[7-1程序程式设定]中设定的总段数。<br>・是只读文件、不能变更。     |
|                                                                                                   | ⑥ 把①设定的程式复制到②设定的程式。                         |
|                                                                                                   | ⑦ 初始化③设定的程式的设定值。                            |
|                                                                                                   | ⑧ 初始化所有程式的设定值。                              |
| 複製 選擇刪除 全部刪除                                                                                      |                                             |

| 程式                                                | 檔案編輯                                                 |   |  |  |  |  |  |
|---------------------------------------------------|------------------------------------------------------|---|--|--|--|--|--|
| ▶ 携貝來源<br>組別                                      | <ul> <li>▶拷貝目標</li> <li>● 開始組</li> <li>未組</li> </ul> | 0 |  |  |  |  |  |
| ▶ <b>己用的檔案訊息</b><br>己使用的組数 1/120<br>己使用的段数 5/1200 | ▶ 組刪除<br>開始組<br>未組                                   | 0 |  |  |  |  |  |
| 複製 參數設定續誤 選擇刪除 全部刪除<br>[图7-5] 文件编辑画面#1            |                                                      |   |  |  |  |  |  |

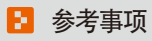

 程式号码输入错误时,进行复制及删除的话, 画面下端就会显示"参数设定错误"的消息。

|           |        |   | 1 1 2 X H 10K |   |  |
|-----------|--------|---|---------------|---|--|
| 組別        | 5      | • | 開始組           | 0 |  |
|           |        |   | 未組            | 0 |  |
| ▶ 已用的檔案訊息 |        |   | ▶ 組刪除         |   |  |
| 已使用的組數    | 1/120  |   | 開始組           | 0 |  |
| 已使用的段數    | 5/1200 |   | 未組            | 0 |  |

[图7-6]文件编辑画面#2

#### 🛃 参考事项

▶ 程式号码里没有保存的内容时,进行复制及删除的话, 画面下端就会显示"所选择程式组是空的"的消息。

| 参    | ≶数                                     | 设定范围   | 单位  | 初始值 |
|------|----------------------------------------|--------|-----|-----|
| 程式   | 式号码                                    | 1~120  | ABS | 0   |
| 有圳   | 开始程式                                   | 0~120  | ABS | 0   |
| 反利   | 结束程式                                   | 0~120  | ABS | 0   |
| ţ    | 夏制                                     | 未使用、使用 | ABS | 未使用 |
| 土々画を | 开始程式                                   | 0~120  | ABS | 0   |
| 远挥厕际 | 结束程式                                   | 0~120  | ABS | 0   |
| 全部   | ······································ | 未使用、使用 | ABS | 未使用 |

|               | 说明                     |
|---------------|------------------------|
| "所选择程式组是空的"   | 程式号码中没有保存的内容,却进行复制时显示。 |
| "所选程式复制完成"    | 所选的程式复制完成时显示。          |
| "所选程式已删除完毕"   | 所选的程式删除完毕时显示。          |
| "所有程式已删除完毕"   | 所有程式删除完毕时显示。           |
| "要复制的程式正在使用中" | 程式正在使用时显示。             |

SUMMON

## 7-4. 时间信号动作

● 时间信号动作区分于ON/OFF动作、时间设定动作、这里设定时间信号的种类使用于[7-1程序程式设定]的段设定里的时间信号号码(NO.)的设定。

#### (1) 时间信号 ON/OFF 动作

| [图7-7]时间                                                     | 言号的种类设定#                         | 1                                                      |                                                                                |   |
|--------------------------------------------------------------|----------------------------------|--------------------------------------------------------|--------------------------------------------------------------------------------|---|
| 程式                                                           |                                  |                                                        |                                                                                |   |
| 程式<br>1 種類0<br>延遲時間<br>動作時間<br>2 種類1<br>延遲時間<br>動作時間<br>動作時間 | <u>無</u><br>無<br>段次時間<br>時,分鐘,秒) | 時間信號<br>每週3(小時<br>延運時間<br>動作時間<br>通作時間<br>延遲時間<br>動作時間 | .分鐘.秒)<br>000.00.00<br>000.00.00<br>.分鐘.秒)<br>000.00.00<br>000.00.00<br>.分鐘.秒) |   |
| 延遲時間<br>動作時間                                                 | 000.00.00                        | 延遲時間<br>動作時間                                           | 000.00.00                                                                      | 8 |
|                                                              |                                  |                                                        |                                                                                |   |

| 1 | 选择"0"时,在相应的段运行时间里,时间信号是OFF动作。<br>•是只读文件、不能变更。 |
|---|-----------------------------------------------|
| 2 | 选择"1"时,在相应的段运行时间里,时间信号是ON动作。<br>•是只读文件、不能变更。  |
| 3 | 时间信号种类的设定画面可上/下移动。                            |

#### (2) 时间信号时间设定动作

● 时间信号的种类2~17根据延迟时间和动作时间来运行。.

| 程式      |           | 時間信號            |
|---------|-----------|-----------------|
| ▶ 種類6(小 | 時,分鐘,秒)   | ▶ 種類9(小時,分鐘,秒)  |
| 延遲時間    | 000.00.00 | 延遲時間 000.00.00  |
| 動作時間    | 000.00.00 | 動作時間 000.00.00  |
| ▶ 種類7(小 | 時,分鐘,秒)   | ▶ 種類10(小時,分鐘,秒) |
| 延遲時間    | 000.00.00 | 延遅時間 000.00.00  |
| 動作時間    | 000.00.00 | 動作時間 000.00.00  |
| ▶ 種類8(小 | 時,分鐘,秒)   | ▶ 種類11(小時,分鐘,秒) |
| 延遲時間    | 000.00.00 | 延遅時間 000.00.00  |
| 動作時間    | 000.00.00 | 動作時間 000.00.00  |
|         |           |                 |
|         |           |                 |

[图7-8] 时间信号的种类设定#2

| 程式        | 時間信號      |           |           |  |  |  |
|-----------|-----------|-----------|-----------|--|--|--|
| ▶ 種類12(小明 | 5.分鐘,秒)   | ▶ 種類15(小) | 時,分鐘,秒)   |  |  |  |
| 延遲時間      | 000.00.00 | 延遲時間      | 000.00.00 |  |  |  |
| 動作時間      | 000.00.00 | 動作時間      | 000.00.00 |  |  |  |
| ▶ 種類13(小時 | 9.分鐘,秒)   | ▶ 種類16(小) | 時,分鐘,秒)   |  |  |  |
| 延遲時間      | 000.00.00 | 延遲時間      | 000.00.00 |  |  |  |
| 動作時間      | 000.00.00 | 動作時間      | 000.00.00 |  |  |  |
| ▶ 種類14(小時 | 9.分鐘,秒)   | ▶ 種類17(小日 | 時,分鐘,秒)   |  |  |  |
| 延遲時間      | 000.00.00 | 延遲時間      | 000.00.00 |  |  |  |
| 動作時間      | 000.00.00 | 動作時間      | 000.00.00 |  |  |  |

| 参数   | 设定范围                            | 单位  | 初始值       |
|------|---------------------------------|-----|-----------|
| 延迟时间 | 000.00.00(OFF)~999.59.59(时.分.秒) | ABS | 000.00.00 |
| 动作时间 | 000.00.00(OFF)~999.59.59(时.分.秒) | ABS | 000.00.00 |

| 1 | 相应段为始点,经过了延迟时间里设定的时间后,时间信号是<br>"ON"动作。<br>•但是,延迟时间比相应段的时间大时,时间信号不运行。                                   |
|---|----------------------------------------------------------------------------------------------------|
| 2 | 在相应的段中,根据延迟时间"ON"动作的时间信号,只在运行时间中设定的时间内"ON"动作。<br>•但是,(延迟时间+动作时间)比相应段的时间大时,只在该段运行中时间信号为"ON",在下一个段里就不运行。 |

07.程式设定

#### (3) 时间信号输入时动作的案例

| 设定                       |                     |            | 时间       | 同信号动作                                       |          |   |
|--------------------------|---------------------|------------|----------|---------------------------------------------|----------|---|
|                          | 1. 延迟时间 = 000.00.00 | ON<br>时间信号 |          | 动作时间                                        |          |   |
| 段 N时间                    |                     | OFF<br>段   | (n-1)段时间 | n段时间                                        |          |   |
| ≥延迟时间<br>+ 动作时间          | 2.延迟时间≠000.00.00    | ON<br>时间信号 | 延迟时间     | 动作时间<br><u>《</u>                            |          |   |
|                          |                     | OFF<br>段   | (n-1)段时间 | n段时间                                        | (n+1)段时间 |   |
|                          | 3. 延迟时间 = 000.00.00 | ON<br>时间信号 |          | 动作                                          | 时间       |   |
| 段 N时间<br>〈延迟时间<br>+ 动作时间 |                     | OFF段       | (n-1)段时间 | n段时间                                        | (n+1)段时间 |   |
| ☞ 不影响下<br>一个段            |                     | ON         |          | चो <sup>,</sup>                             | 作时间<br>2 |   |
| L TAO                    | 4. 延迟时间 ≠ 000.00.00 | 时间信号       | 延迟時      | 时间。<br>———————————————————————————————————— | -        |   |
|                          |                     | OFF        |          |                                             |          | _ |
|                          |                     | 段          | (n-1)段时间 | n段时间                                        | (n+1)段时间 |   |

### 7-5. 等待动作

- 在程序运行中,为了进行等待动作而设定温度·湿度等待范围及时间的画面。
- 这里设定的等待动作适用于[7-1程序程式设定]。
- 等待动作的定义
  - -等待动作进入条件("OR"条件):温度和湿度中的任一项在设定的段时间内,没有进入到等待动作设定范围内时。
  - -等待动作解除条件("AND"条件):温度和湿度都进入到等待动作设定范围内时、
  - 不设定等待时间(初期值)的话, 等待时间为无限值。

| [图7-10]等待动作设定画面                                                                                                    |   |                                                                                                    |
|----------------------------------------------------------------------------------------------------|---|----------------------------------------------------------------------------------------------------|
| 程式 等待動作設定畫面                                                                                                    | 1 | 设定等待动作的使用有/无。                                                                                          |
| ●         ●         ●         ●         ●         ●         ●         ●         ●         ●         ●         ●         ●         ●         ●         ●         ●         ●         ●         ●         ●         ●         ●         ●         ●         ●         ●         ●         ●         ●         ●         ●         ●         ●         ●         ●         ●         ●         ●         ●         ●         ●         ●         ●         ●         ●         ●         ●         ●         ●         ●         ●         ●         ●         ●         ●         ●         ●         ●         ●         ●         ●         ●         ●         ●         ●         ●         ●         ●         ●         ●         ●         ●         ●         ●         ●         ●         ●         ●         ●         ●         ●         ●         ●         ●         ●         ●         ●         ●         ●         ●         ●         ●         ●         ●         ●         ●         ●         ●         ●         ●         ●         ●         ●         ●         ●         ● | 2 | 设定要适用等待动作的温度范围。                                                                                        |
| ● 不使用 ○ 使用 ● 全部 ○ 段次                                                                                                    | 3 | 设定要适用等待动作的湿度范围。                                                                                        |
| ▶ 等待範囲<br>2 温度範圍 0.00 ℃<br>3 濕度範圍 0.0 %<br>▶ 等待時間                                                                                                    | 4 | 温度或者湿度侧指示值(TEMP PV or HUMI PV)不能进入到等待动作范<br>围内时、设定要适用的等待时间。<br>・等待动作时间设定为"00.00"时,进入到等待动作范围为止<br>无限等待。 |
|                                                                                                    | 6 | 等待动作方式设定为"全部"或者"维持段"。<br>•全 部 :[7-1程序程式设定]中设定的全部段中适用等待动作。<br>•维持段:只有[7-1程序程式设定]中设定的维持区间段适用等<br>待动作。    |
|                                                                                                    |   |                                                                                                    |

| 参数     | 设定范围                | 单位    | 初始值          |
|--------|---------------------|-------|--------------|
| 等待动作设定 | 未使用.使用              | ABS   | 未使用          |
| 温度等待范围 | T.EUS(0.00~100.00%) | T.EUS | T.EUS(0.00%) |
| 湿度等待范围 | H.EUS(0.0~100.0%)   | H.EUS | H.EUS(0.0%)  |
| 等待动作时间 | 00.00~99.59 (时、分)   | ABS   | 00.00        |
| 等待动作方式 | 全部.段                | ABS   | 全部           |

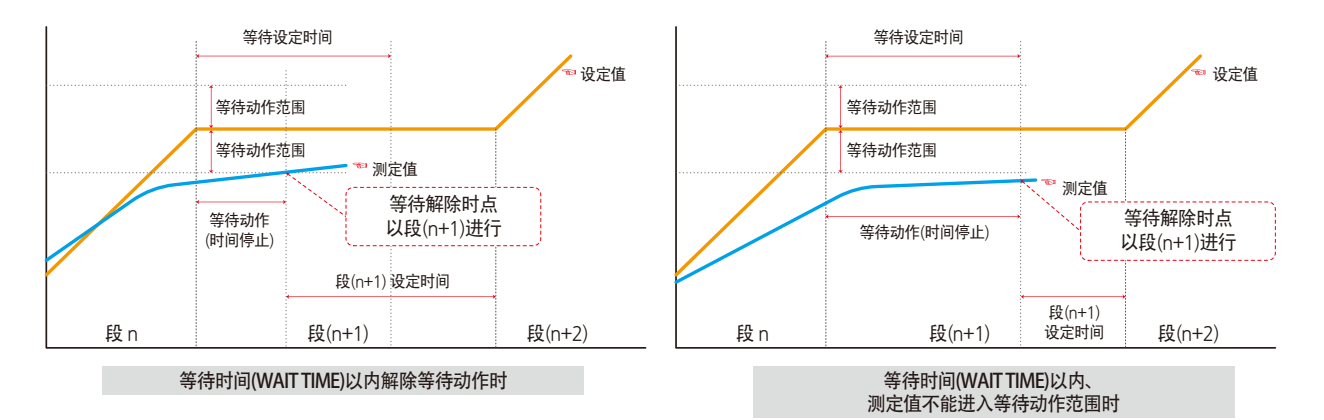

 参考事项
 是有关等待动作和等待时间的相互关系的曲线图。
 等待动作范围:温度时表示温度等待动作范围、湿度时表示 湿度等待动作范围。

## 7-6. 实验名称设定

1

2

输入各程式的实验名称。

转换为下一个或者上一个实验名称画面。

● 可以在每个程式上设定实验名称。(请参照[3-2(2)程式运行第1运行画面。)

| [图7-11]实 | 验名 | 4称设定画面                  |  |
|----------|----|-------------------------|--|
| 程式       |    | 實驗名稱設定畫面                |  |
|          |    |                         |  |
| 🕛 貫顧名権   | 9  |                         |  |
| 程式組別     | 1  | EXPERIMENT OF PATTERN 1 |  |
| 程式組別     | 2  | EXPERIMENT OF PATTERN 2 |  |
| 程式組別     | З  | EXPERIMENT OF PATTERN 3 |  |
| 程式組別     | 4  | EXPERIMENT OF PATTERN 4 |  |
| 程式組別     | 5  | EXPERIMENT OF PATTERN 5 |  |
| 程式組別     | 6  | EXPERIMENT OF PATTERN 6 |  |
| 程式組別     | 7  | EXPERIMENT OF PATTERN 7 |  |
| 程式組別     | 8  | EXPERIMENT OF PATTERN 8 |  |
| 程式組別     | 9  | EXPERIMENT OF PATTERN 9 |  |
|          |    |                         |  |

| → # # #<br>► 程式 | 組 實 驗 名<br>英 字 i | 稱1<br>活數字 | J      |      |     |     |    |     |     |
|-----------------|------------------|-----------|--------|------|-----|-----|----|-----|-----|
| A               | в                | С         | D      | E    | F   | G   | н  | -   | J   |
| к               | L                | м         | N      | 0    | Р   | Q   | R  | s   | т   |
| U               | V                | w         | x      | Y    | z   | (   | )  | #   | -   |
| 1               | 2                | З         | 4      | 5    | 6   |     |    |     | ESC |
| 7               | 8                | 9         | 0      | •    | -   | :   | SP | ENT |     |
|                 |                  |           | [图7-1] | 2]实验 | 名称输 | 入画面 | i  |     |     |

| 参数         | 设定范围                | 单位  | 初始值                          |
|------------|---------------------|-----|------------------------------|
| 实验名称 1~120 | 0~9、A~Z、特殊文字(最多24字) | ABS | Experiment of pattern 1~ 120 |

SVINKION

07.程式设定

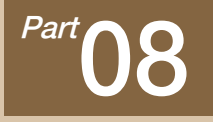

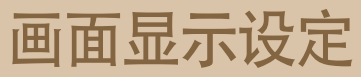

| 8-1 画面显示设定  | • • | • • | • • • | • • • | • • | • • | • • | • • | • • | • • | • • | • • | <br>• • • | <br> | • • • | • • | • • • | • • | • | <br>  | • •     | • • | - | • • | • • | .7( |
|-------------|-----|-----|-------|-------|-----|-----|-----|-----|-----|-----|-----|-----|-----------|------|-------|-----|-------|-----|---|-------|---------|-----|---|-----|-----|-----|
| 8-2 触摸屏校准设  | 定   | • • |       |       | • • | • • | • • | • • | • • | • • | • • |     | <br>• • • | <br> |       | • • |       | • • | • | <br>• | <br>• • | • • | • | • • | • • | •7  |
| 8-3 查看DI故障历 | 史记  | 2录  | 롼.    |       |     |     | • • |     |     |     |     |     | <br>      | <br> |       |     |       |     |   | <br>  |         |     |   |     |     | .74 |

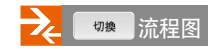

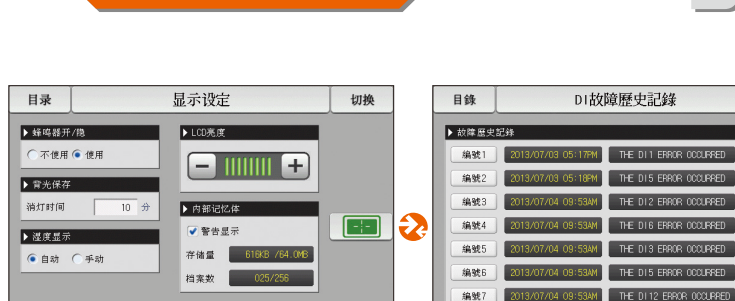

画面显示设定

清除记忆体 [图8-1] 画面显示设定画面

2013/07/04 09:534M THE DI 11 ERROR OCCURRED [图8-8] DI故障历史记录画面

013/07/04 09:534M THE DI 15 ERROR OCCURRED

编號B

编號9

DI故障歷史記錄

THE DIS ERROR OCCURRED

THE DI2 ERROR OCCURRED

THE DIG ERROR OCCURRED

THE DIS ERROR OCCUPRED

THE DIS ERROR OCCURRED

THE DI 12 ERROR OCCUPRED

切換

▼

全部清除

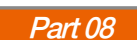

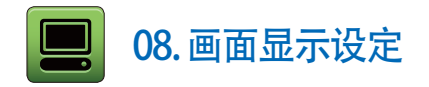

#### 8-1. 画面显示设定

● [图2-1主页画面]中按画面显示设定键、转换为[图8-1画面显示设定画面]。

| [图8-1]画面显示设定画面         目录       显示设定         ① 蜂鸣器开/隐       ④ 切換         ① 水(用 ● 使用       ● ●●●●●●●●●●●●●●●●●●●●●●●●●●●●●●●●●●●                                                             | 1   | 设定蜂音使用有/无。<br>・即使设定为未使用,发生DI故障时蜂音会响起。<br>设定背光灯节电时间。<br>・节电运行时间是在没有按钮操作时、<br>设定背光灯被OFF的动作时点。                                                                                                    |  |  |  |  |  |  |  |
|----------------------------------------------------------------------------------------------------|-----|----------------------------------------------------------------------------------------------------|--|--|--|--|--|--|--|
| <ul> <li>2 背光保存</li> <li>消灯时间</li> <li>10 分</li> <li>3 湿度显示</li> <li>6 自动 ●手动</li> <li>5 内部记忆体</li> <li>※ 警告显示</li> <li>存储量</li> <li>615K3 /64.0M8</li> <li>档案数</li> <li>025/256</li> </ul> | 3   | <ul> <li>设定运行画面的湿度表示方式。</li> <li>以下情况时表示湿度指示值(PV)、除此之外表示""。</li> <li>自动</li> <li>-温度侧设定值(SP)在相对湿度表示条件(DRY LIMIT)的范围内时、</li> <li>-温度侧指示值(PV)为0.0~100.0℃范围内时、</li> <li>-湿度侧设定值(SP)≠0.0%时、</li> <li>・手动</li> <li>-与自动一样、按温度侧设定值 (SP)、指示值(PV)表示</li> <li>湿度、湿度侧设定值(SP)=0.0%时也表示湿度。</li> </ul> |  |  |  |  |  |  |  |
| <b>8</b>                                                                                                    | 4   | LCD的亮度利用 👝 、 🛨 键调节。                                                                                                    |  |  |  |  |  |  |  |
| 清除记忆体                                                                                                    | 5   | 表示内部存储的总容量及使用容量、可保存的文件总数以及被保存<br>的文件数。<br>• 警告标示:在运行画面是否使用警告标示(内存容量不足、<br>保存文件超量)、可用□、 ✔ 键选择。                                                                                                    |  |  |  |  |  |  |  |
|                                                                                                    | 6   | 从当前画面移动到下一页画面。                                                                                                    |  |  |  |  |  |  |  |
|                                                                                                    | (7) | 触摸屏校准                                                                                                    |  |  |  |  |  |  |  |

8

删除内部存储保存的所有文件
| 参数        | 设定范围     | 单位      | 初始值 |
|-----------|----------|---------|-----|
| 蜂音        | 未使用、使用   | ABS     | 使用  |
| 节电运行时间    | 0~99 MIN | ABS     | 10  |
| 显示湿度      | 自动、手动    | ABS     | 自动  |
| <br>LED亮度 | 1 ~ 8    | ABS     | 8个  |
| 触摸屏校准     | 校        | 准触摸屏时点击 |     |

#### 🔁 参考事项

内部存储上能保存的文件数限定为256个。超过256个时、 请先删除内部存储器里的文件之后使用。 SANKION

## 8-2. 触摸屏校准设定

- 点击触摸屏校准画面的左/右侧上端、左/右侧下端、中央的 😽 红点,就可以校准触摸屏。
- 点击触摸屏校准画面上的 [灣开] 按键,触摸屏校准就会被中断,也不会被保存,并且会移动到[图8-1画面显示设定画面]上。

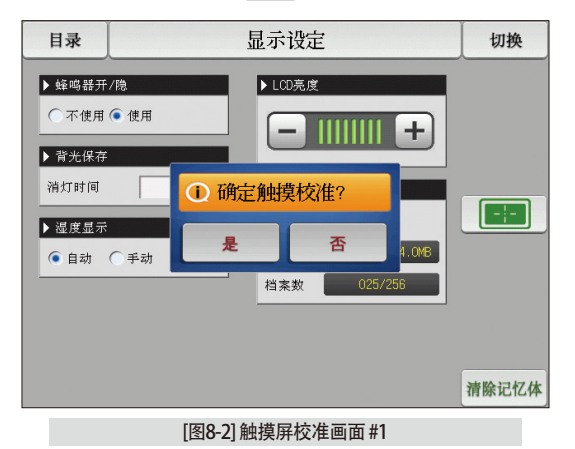

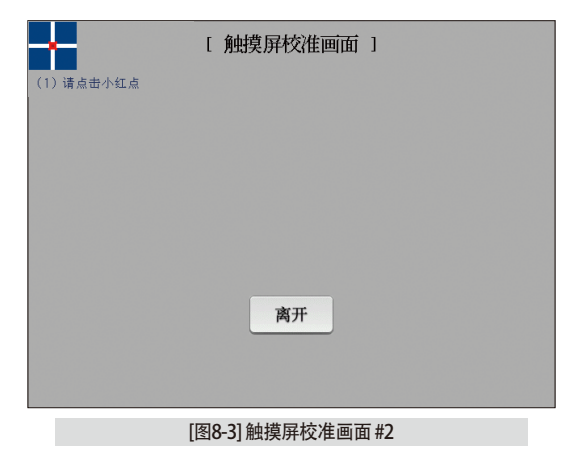

| [ 触摸屏校准画面 ]       | (2) 请点击小红点 |  |
|-------------------|------------|--|
| 离开                |            |  |
| [图8-4] 触摸屏校准画面 #3 |            |  |
| [ 触摸屏校准画面 ]       |            |  |
| aðr TT.           |            |  |
| [A] 7T            | (4) 请点击小红点 |  |
| [图8-6] 触摸屏校准画面 #5 | (4) 请点击小红点 |  |

| [ 触摸屏校准画面 ]<br>离开<br>(3) 请点曲小红点 | SURVERSE |
|---------------------------------|----------|
| [图8-5] 触摸屏校准画面 #4               |          |
| [ 触摸屏校准画面 ]                     | 8        |
| (5) 请点击小红点<br><b>离开</b>         | 8.画面显示设定 |
| [图8-7] 触摸屏校准画面 #6               |          |

SANYIION

## 8-3. 查看DI故障历史记录

- 是表示故障发生的DI种类和日期、时间的画面。
- 故障记录能保存30个,要保存后来发生的记录,得先删除最初保存的记录后进行。

| [图8-8]DI故 | 障历史记录画面            |                         |            |
|-----------|--------------------|-------------------------|------------|
| 目錄        | DI故                | 障歷史記錄                   | 切換         |
| 1 故障歴史    | 記錄                 |                         |            |
| 编號1       | 2013/07/03 05:17PM | THE DII ERROR OCCURRED  | <b>S</b> ▲ |
| 编號2       | 2013/07/03 05:18PM | THE DIS ERROR OCCURRED  |            |
| 编號3       | 2013/07/04 09:53AM | THE DI2 ERROR OCCURRED  |            |
| 編號4       | 2013/07/04 09:53AM | THE DIG ERROR OCCURRED  |            |
| 編號5       | 2013/07/04 09:53AM | THE DIS ERROR OCCURRED  |            |
| 編號6       | 2013/07/04 09:53AM | THE DIS ERROR OCCURRED  |            |
| 编號7       | 2013/07/04 09:53AM | THE DI12 ERROR OCCURRED | <b>3</b>   |
| 编號8       | 2013/07/04 09:53AM | THE DI15 ERROR OCCURRED |            |
| 编號9       | 2013/07/04 09:53AM | THE DITTERROR OCCURRED  | 2 全部清除     |

| 1 | •表示[安装说明书]的[11-2故障名称]中设定的名称。<br>•是只读文件、不能变更。 |
|---|----------------------------------------------|
| 2 | 删除全部的DI故障历史记录。                               |
| 3 | 确认下一个或者上一个故障记录。                              |

| 参数   | 设定范围   | 单位  | 初始值 |
|------|--------|-----|-----|
| 全部删除 | 未使用、使用 | ABS | 未使用 |

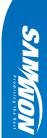

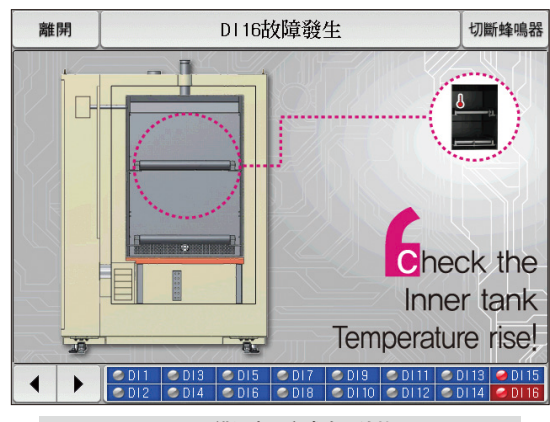

[图8-10] DI错误表示方式为图片的画面

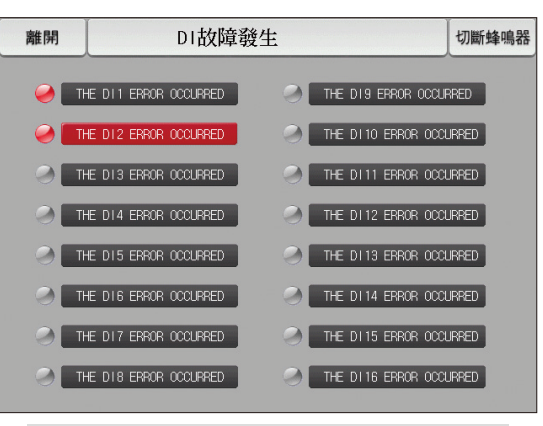

[图8-9] DI错误表示方式为文字的画面

- 🚦 参考事项
- 是发生DI故障时的画面。
- 文字及图片画面设定可以在[安装说明书]的[11. DI功能及动作设定]中设定。
- ▶ 按 離開 键、离开DI故障画面、转换到运行画面。
- ▶ DI发生后、通过 ▶ DI发生后、通过 键离开画面、不考虑一分钟之内发生的同样的DI故障。(这里不考虑是指DI故障画面)
  例)发生DI1时,利用"离开"键离开此画面,即使是DI1发生中,也可以忽略一分钟。如果一分钟以后,还是DI1发生状态的话,就会显示DI错误画面。

例) 对于灯的状态的说明

- DI故障未发生("OFF"状态)
- THE DII ERROR OCCURRED
- DI故障发生("ON"状态) 🥑 THE DII ERROR OCCURRED
- DI故障发生后解除("ON"后"OFF"状态) 🥪 THE DI1 ERROR OCCURRED

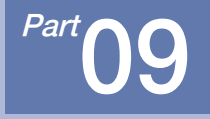

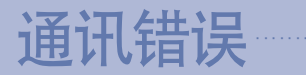

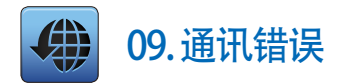

| 目錄                      | 控制部的連接狀態異常! | 切換  |
|-------------------------|-------------|-----|
| <b>溫度</b><br>程式組別       | -50.00      | °C  |
| <mark>濕度</mark><br>段數編號 | 5           | . % |
| 14.02.26<br>03.48 PM    |             | 運行  |

[图9-1]控制部通讯错误画面

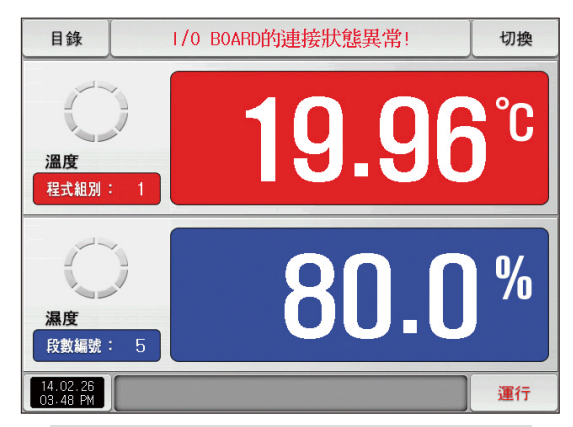

[图9-2] I/O 面板通讯错误画面

- 参考事项
   显示器与控制部之间产生通讯错误时, 如[图9-1控制部通讯错误画面],在画面上端显示 "控制部的连接状态异常"的消息。
- 控制部与I/O面板之间产生通讯错误时, 如[图9-2I/O面板通讯错误画面],在画面上端显示 "I/O BOARD的连接状态异常"的消息。
- ▶ 通讯障碍现象:通讯电缆故障、通讯电缆连接状态问题

SVINUON

# 工学单位(ENGINEERING UNITS)-EU、EUS

:...:: 若变更感应种类(IN-T)或输入范围的上限、下限值(INRH、INRL)、表示为EU()、EUS()的参数就会根据现有DATA比例而变更。

(但范围上限·下限设定值被初始化)

•••••• 使用说明书及通讯说明书请在网页上下载。

······ EU():根据仪器(INSTRUMENT)范围(RANGE)的工学单位(ENGINEERING UNIT)值(VALUE)

------ EUS():根据仪器(INSTRUMENT)全范围(SPAN)的工学单位(ENGINEERING UNIT)范围(RANGE)

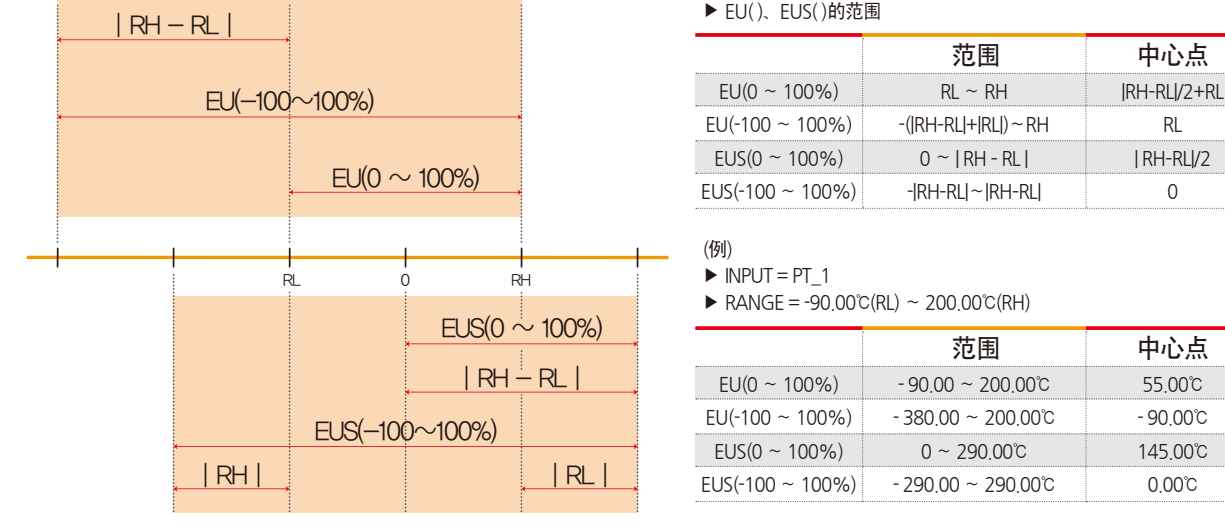

▶ EU()、EUS()的范围

| MEMO |  |
|------|--|
|      |  |
|      |  |
|      |  |
|      |  |
|      |  |
|      |  |
|      |  |
|      |  |
|      |  |
|      |  |
|      |  |
|      |  |
|      |  |
|      |  |
|      |  |
|      |  |

| MEMO                                  |  |
|---------------------------------------|--|
|                                       |  |
|                                       |  |
|                                       |  |
|                                       |  |
|                                       |  |
|                                       |  |
|                                       |  |
|                                       |  |
|                                       |  |
|                                       |  |
|                                       |  |
|                                       |  |
|                                       |  |
| · · · · · · · · · · · · · · · · · · · |  |
|                                       |  |

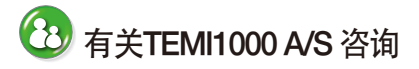

咨询A/S问题时,请告知TEMI1000 型号,故障状态,联系电话。

T : 032-326-9120 F : 032-326-9119

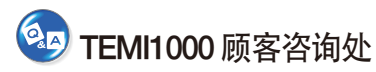

价格咨询 / 产品咨询 / 配置咨询 资料要求 / 其他咨询

- 网站 www.samwontech.com
- 邮件地址

webmaster@samwontech.com sales@samwontech.com

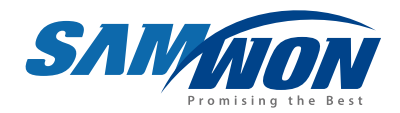

#### (株)SAMWON TECHNOLOGY SAMWON TECHNOLOGY CO.,ITD. 420-733 京畿道富川市远美区若大洞192号富川Techno Park202栋703号 T +82-32-326-9120 F +82-32-326-9119 E webmaster@samwontech.com/sales@samwontech.com

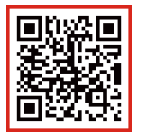

6th Edition of TEMI1000 Series IM : FBB. 04. 2021